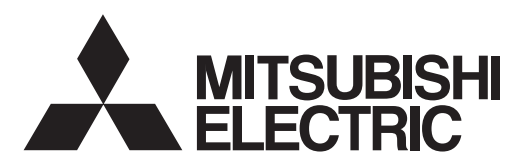

# INVERTER

# Plug-in option FR-A8NCE INSTRUCTION MANUAL

# **CC-Línk IE E**ield Network communication function

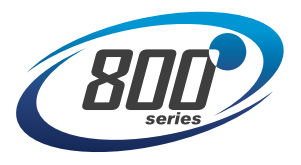

| PRE-OPERATION INSTRUCTIONS | 1 |
|----------------------------|---|
| INSTALLATION               | 2 |
| WIRING                     | 3 |
| INVERTER SETTING           | 4 |
| FUNCTION OVERVIEW          | 5 |
| I/O SIGNAL LIST            | 6 |
| DETAILS OF I/O SIGNALS     | 7 |
| PROGRAMMING EXAMPLES       | 8 |

Thank you for choosing this Mitsubishi Electric inverter plug-in option.

This Instruction Manual provides handling information and precautions for use of this product. Incorrect handling might cause an unexpected fault. Before using this product, read all relevant instruction manuals carefully to ensure proper use. Please forward this Instruction Manual to the end user.

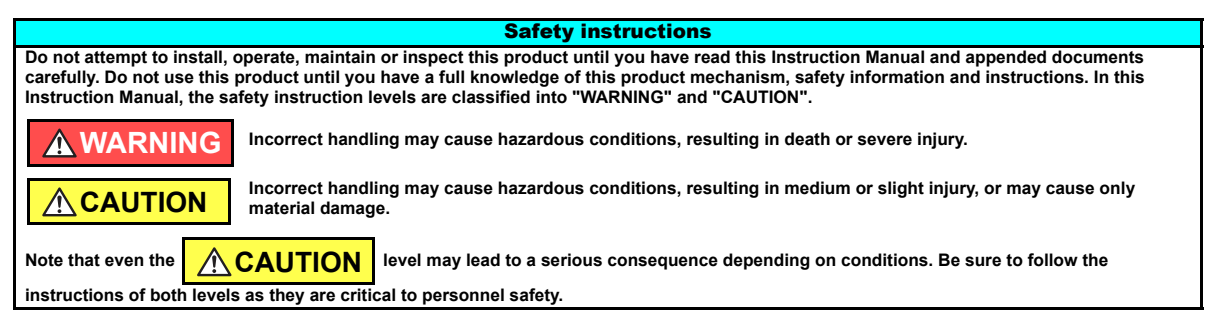

• Electric shock prevention

# 🛦 WARNING

- Do not remove the front cover or the wiring cover of the inverter while the inverter power is ON. Do not operate the inverter with any cover or wiring cover removed, as accidental contact with exposed high-voltage terminals and internal components may occur, resulting in an electrical shock.
- Even if power is OFF, do not remove the front cover of the inverter except for wiring or periodic inspection as you may accidentally touch the charged circuits and get an electric shock.
- Before wiring or inspection, check that the display of the inverter operation panel is OFF. Any person who is involved in wiring or inspection shall wait for 10 minutes
  or longer after power OFF and check that there are no residual voltage using a tester or the like. The capacitor is charged with high voltage for some time after
  power OFF, and it is dangerous.
- Any person who is involved in wiring or inspection of this product shall be fully competent to do the work.
- This product must be installed before wiring. Otherwise you may get an electric shock or be injured.
- Do not subject the cables to scratches, excessive stress, heavy loads or pinching. Doing so may cause an electric shock.
- Do not touch this product or handle the cables with wet hands. Doing so may cause an electric shock.

#### Injury prevention

# 

- The voltage applied to each terminal must be as specified in the Instruction Manual. Otherwise a burst, damage, etc. may occur.
- The cables must be connected to the correct terminals. Otherwise a burst, damage, etc. may occur.
- The polarity (+ and -) must be correct. Otherwise a burst, damage, etc. may occur.
- While power is ON or for some time after power OFF, do not buch the invester as it will be extremely hot. Doing so may cause a burn.

#### Additional instructions

The following instructions must be also followed. If this product is handled incorrectly, it may cause unexpected fault, an injury, or an electric shock.

# 

#### Transportation and installation

- · Do not stand or place heavy objects on this product.
- The installing orientation of this product must be correct.
- Do not install or operate this product if it is damaged or has parts missing.
- Foreign conductive objects must be prevented from entering the inverter. That includes screws and metal fragments or other flammable substance such as oil.
- If halogen-based materials (fluorine, chlorine, bromine, iodine, etc.), included in fumigants to sterilize or disinfect wooden packages, infiltrate into this product, the
  product may be damaged. Prevent residual fumigant components from being infiltrated into the product when packaging, or use an alternative sterilization or
  disinfection method (heat disinfection, etc.). Note that sterilization or disinfection wooden package should also be performed before packing the product.

#### **Test operation**

• Before starting operation, confirm or adjust the parameter settings. Failure to do so may cause some machines to make unexpected motions.

# **WARNING**

#### Usage

- Do not modify this product.
- Do not remove any part which is not instructed to be removed in the Instruction Manuals. Doing so may lead to a failure or damage of this product.

# 

#### Usage

- As all parameters return to their initial values after Parameter clear or All parameter clear is performed, the needed parameters for operation of the inverter and this
  product must be set again before the operation is started.
- To avoid damage to this product due to static electricity, static electricity in your body must be discharged before you touch this product.

#### Maintenance, inspection and parts replacement

• Do not carry out a megger (insulation resistance) test.

#### Disposal

This product must be treated as industrial waste.

#### **General instruction**

• For clarity purpose, illustrations in this Instruction Manual may be drawn with covers or safety guards removed. Ensure all covers and safety guards are properly installed prior to starting operation.

# - CONTENTS -

| 1 PRE-OPERATION INSTRUCTIONS                                                           | 6            |
|----------------------------------------------------------------------------------------|--------------|
| 1.1 Unpacking and product confirmation                                                 | 6            |
| 1.2 Parts                                                                              | 7            |
| 1.3 CC-Link IE Field Network communication specifications                              | 9            |
| 2 INSTALLATION                                                                         | 10           |
| 2.1 Pre-installation instructions                                                      |              |
| 2.2 Installation procedure                                                             | 11           |
| 3 WIRING                                                                               | 15           |
| 2.4 System configuration example                                                       | 45           |
| 3.1 System configuration example                                                       |              |
| 3.2 Network configuration                                                              |              |
| 3.3 Network components                                                                 |              |
| 3.3.1 Connection cable                                                                 | / ۱ ۱/<br>17 |
| 3.4 Wiring                                                                             |              |
| 3.4.1 Ethernet cable connection                                                        |              |
| 3.4.2 Precautions                                                                      |              |
| 4 INVERTER SETTING                                                                     | 23           |
| 4.1 Parameter list                                                                     |              |
| 4.2 Operation mode setting                                                             |              |
| 4.2.1 Operation mode switching and communication startup mode (Pr.79, Pr.340)          |              |
| 4.3 Operation at communication error occurrence                                        |              |
| 4.3.1 Operation selection at communication error occurrence (Pr.500 to Pr.502, Pr.779) |              |
| 4.3.2 Fault and measures                                                               |              |
| 4.4 Inverter reset                                                                     |              |

| 4.5 CC-Link IE Field Network function setting                |    |
|--------------------------------------------------------------|----|
| 4.5.1 Network number setting (Pr. 434)                       |    |
| 4.5.2 Station number setting (Pr. 435)                       |    |
| 4.5.3 Frequency command with sign (Pr. 541)                  |    |
| 5 FUNCTION OVERVIEW                                          | 39 |
| 5.1 Output from the inverter through the network             |    |
| 5.2 Input to the inverter through the network                | 40 |
| 5.3 Cyclic transmission                                      | 41 |
| 5.3.1 Data flow and link device assignment                   |    |
| 6 I/O SIGNAL LIST                                            | 44 |
| 6.1 Remote I/O (64 points fixed)                             | AA |
| 6.2 Remote register (128 words fixed)                        |    |
|                                                              |    |
| 7 DETAILS OF I/O SIGNALS                                     | 53 |
| 7.1 Details of remote input and output signals               | 53 |
| 7.1.1 Output signals (master module to inverter (FR-A8NCE))  |    |
| 7.1.2 Input signals (inverter (FR-A8NCE) to master module)   |    |
| 7.2 Details of remote register                               | 58 |
| 7.2.1 Remote register (master module to inverter (FR-A8NCE)) |    |
| 7.2.2 Remote register (Inverter (FR-ABNCE) to master module) |    |
| 7.2.4 Mapitor codes                                          |    |
| 7.2.4 Molifiol codes                                         |    |
| communication (only for the FR-A800 series)                  | 68 |
| 8 PROGRAMMING EXAMPLES                                       | 70 |
| 8.1 Programming example for reading the inverter status      | 75 |
| 8.2 Programming example for setting the operation mode       | 76 |

#### 

| 8.3  | Programming example for setting the operation commands           | 77 |
|------|------------------------------------------------------------------|----|
| 8.4  | Programming example for monitoring the output frequency          |    |
| 8.5  | Programming example for parameter reading                        | 79 |
| 8.6  | Programming example for parameter writing                        | 80 |
| 8.7  | Programming example for setting the running frequency            |    |
| 8.8  | Programming example for fault record reading                     |    |
| 8.9  | Programming example for resetting the inverter at inverter error |    |
| 8.10 | Instructions                                                     | 85 |
| APP  | PENDIX                                                           | 87 |

**1** PRE-OPERATION INSTRUCTIONS

# 1.1 Unpacking and product confirmation

Take the product out of the package, check the product name, and confirm that the product is as you ordered and intact. This product is a plug-in option made for the FR-A800/F800 series.

#### Product confirmation

Check the enclosed items.

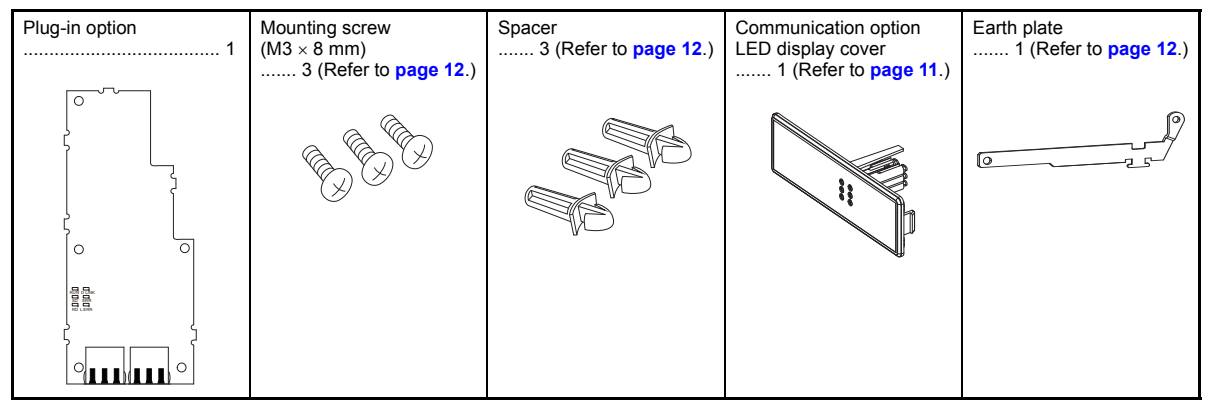

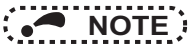

• ETHERNET is a registered trademark of Xerox Corporation in the United States.

# 1.2 Parts

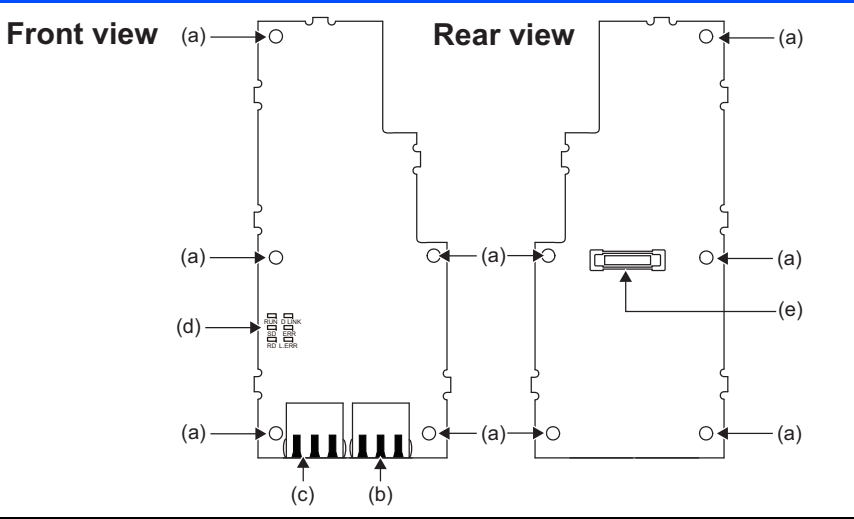

| Symbol | Name                                 | Description                                                                            | Refer<br>to page |
|--------|--------------------------------------|----------------------------------------------------------------------------------------|------------------|
| а      | Mounting hole                        | Used to fix this product to the inverter by inserting a mounting screw or a spacer.    | 12               |
| b      | Connector for communication (PORT 1) | For an Ethernet cable which connects to the network.                                   | 18               |
| с      | Connector for communication (PORT 2) | For an Ethernet cable which connects to the network.                                   | 18               |
| d      | Operation status indication LED      | Indicates operation/communication status of the inverter by turning ON or<br>blinking. | 8                |
| е      | Board mounted option connector       | Used to connect this product to the option connector on the inverter.                  | 12               |

#### • Operation status LEDs

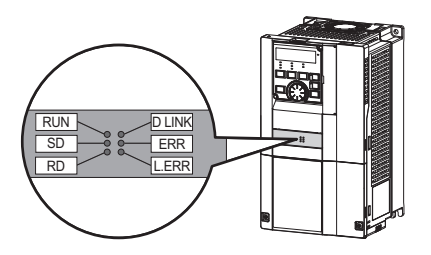

| LED name | Description                 | ON                                                | OFF                                    |
|----------|-----------------------------|---------------------------------------------------|----------------------------------------|
| RUN      | Operation status            | Normal operation (normal 5 V internal voltage) *1 | Hardware failure                       |
| SD       | Transmission status         | Data transmitting                                 | No data transmitting                   |
| RD       | Reception status            | Data receiving                                    | No data receiving                      |
| D LINK   | Cyclic communication status | Cyclic transmitting                               | No cyclic transmitting or disconnected |
| ERR      | Node failure status *2      | Node failure                                      | Normal operation                       |
| L.ERR    | Link error                  | Received data error                               | Received data normal                   |

\*1 Also lit in no-communication state.

\*2 This LED indicates a communication break between the master station and FR-A8NCE (due to cable disconnection or breakage, power-OFF of the master power supply, or reset, etc.)

# **1.3 CC-Link IE Field Network communication specifications**

| ltem                           | Description                                                                                                    |                                                                 |       |           |
|--------------------------------|----------------------------------------------------------------------------------------------------|-----------------------------------------------------------------|-------|-----------|
| Туре                           | Inverter plug-in option type, RJ-45 cc                                                                                                    | Inverter plug-in option type, RJ-45 connector connection method |       |           |
| Power supply                   | Supplied from the inverter                                                                                                    |                                                                 |       |           |
| Transmission speed             | 1 Gbps                                                                                                    |                                                                 |       |           |
| Communication method           | Token passing                                                                                                    |                                                                 |       |           |
| Number of units<br>connected   | 120 units max. (64 units when all sta<br>Different devices can be connected to                                                            | tions are inverters handling 128-word transmissio ogether.      | ons.) |           |
| Maximum distance between nodes | 100 m                                                                                                    |                                                                 |       |           |
| Maximum number of branches     | No upper limit within the same Ethernet system                                                                                            |                                                                 |       |           |
| Topology                       | Line, star, ring, or a combination of line and star                                                                                       |                                                                 |       |           |
| Connection cable               | Ethernet cable<br>(IEEE 802.3 1000BASE-T compliant cable or ANSI/TIA/EIA-568-B (Category 5e) compliant shielded 4-pair<br>branched cable) |                                                                 |       |           |
| Connector                      | Shielded RJ-45                                                                                                    |                                                                 |       |           |
|                                |                                                                                                    |                                                                 | RX    | 64 bits   |
| Nada tura                      | Intelligent device station                                                                                                    | Maximum cyclic size (of one node)                               | RY    | 64 bits   |
| Node type                      |                                                                                                    |                                                                 | RWr   | 128 words |
|                                |                                                                                                    |                                                                 | RWw   | 128 words |

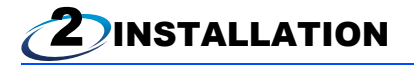

# 2.1 Pre-installation instructions

Check that the inverter's input power and the control circuit power are both OFF.

# 

- Do not install or remove this product while the inverter power is ON. Doing so may damage the inverter or this product.
- To avoid damage due to static electricity, static electricity in your body must be discharged before you touch this product.

#### 11 INSTALLATION

2

#### 2.2 Installation procedure

#### Installing the communication option LED display cover

(1) Remove the inverter front cover. (Refer to Chapter 2 of the Instruction Manual (Detailed) of the inverter for instructions for removing the front cover.)

Follow instructions for mounting the communication option LED display cover to the inverter front cover.

(2) Cut off the tabs on the rear of the inverter front cover with nipper, etc. and remove the separate part to make space for fitting the LED display cover.

(3) Fit the communication option LED display cover to the front side of the front cover. Align the LED display cover with the LED position on the circuit board of the option. Push the LED display cover until it is fixed with the clips.

Communication option LED display cover

# CAUTION

Take care not to hurt your hand and such with portions left by cutting tabs of the rear of the front cover.

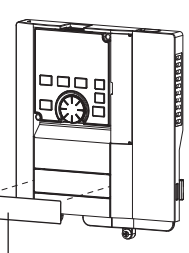

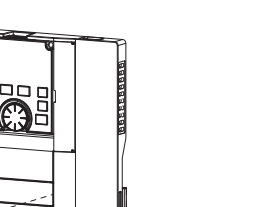

Cut off the tabs with a nipper, etc.

Cut off the tabs with a nipper, etc.

#### Installing the option

- Insert three spacers into the mounting holes that will not be filled with mounting screws (see the diagrams on the next page to identify the holes).
- (2) Fit the board mounted option connector on this product to the guide of the option connector on the inverter and insert the plug-in option as far as it goes. (Select option connector 1 on the inverter.)
- (3) Fasten the earth plate to the inverter using the one mounting screw through the hole on the left side (see the diagrams on the next page to identify the hole) (tightening torque 0.33 N·m to 0.40 N·m).
- (4) Fasten this product to the inverter using the one mounting screw through the hole on the left side. Fasten the earth plate and this product to the inverter using the last screw through the hole on the right side of the earth plate and this product (tightening torque 0.33 N·m to 0.40 N·m). If the screw holes do not line up, the connector may not be inserted deep enough. Check the connector.

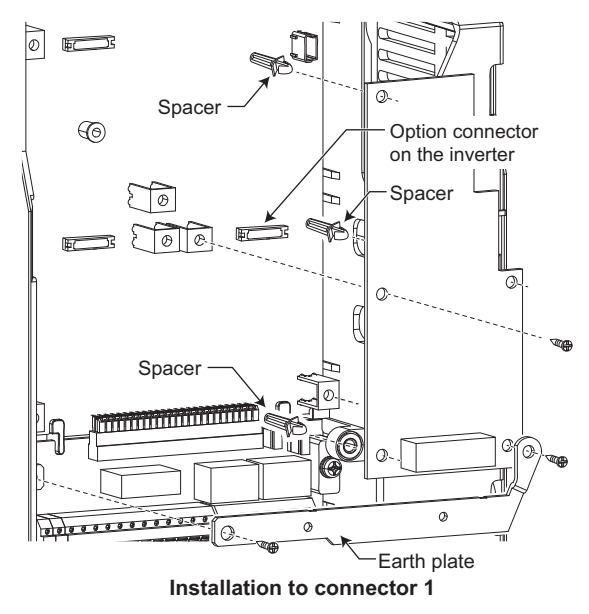

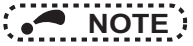

• When a communication option is installed to the FR-A800-E/FR-F800-E series inverter, use the earthing (grounding) cable supplied with the inverter instead of the earth plate supplied with the communication option. (For details of the installation method, refer to the Instruction Manual of the inverter.)

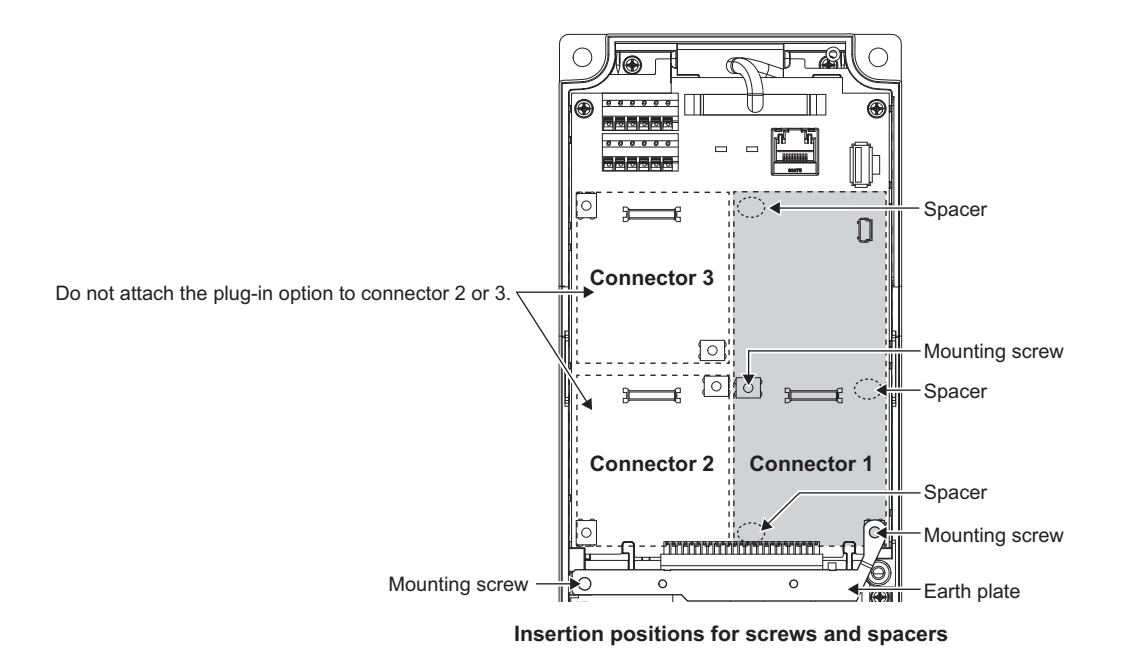

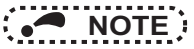

- When installing/removing the plug-in option, hold the sides of the option. Do not press on the parts on the option circuit board. Stress applied to the parts by pressing, etc. may cause a failure.
- Be careful not to drop mounting screws during the installation or removal of the plug-in option.
- Attach this product to option connector 1 on the inverter. If it is attached to option connector 2 or 3, the protective function (E.2 or E.3) is activated and the inverter will not operate.

Even if this product is attached to option connector 1, when the inverter cannot recognize that the option is mounted due to improper installation, etc., the protective function (E.1) is activated.

| Mounted position   | Fault indication |
|--------------------|------------------|
| Option connector 1 | E. 1             |
| Option connector 2 | E. 2             |
| Option connector 3 | Е. Э             |

- When removing the plug-in option, remove the two screws on either side, then pull it straight out. Pressure applied to the connector and to the option board may break the option.
- · Always attach the earth plate because a malfunction due to noises may occur without it.

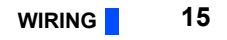

# 3.1 System configuration example

(1) Programmable controller side

Mount the "RJ71EN71", "RJ71GF11-T2", "QJ71GF11-T2", or "LJ71GF11-T2" type CC-Link IE Field Network master/local module on the main or extension base unit having the programmable controller CPU used as the master station.

(2) Inverter side

Mount the option (FR-A8NCE) on the inverter.

(3) Connect the CC-Link IE Field Network programmable controller (master station) to FR-A8NCE with an Ethernet cable.

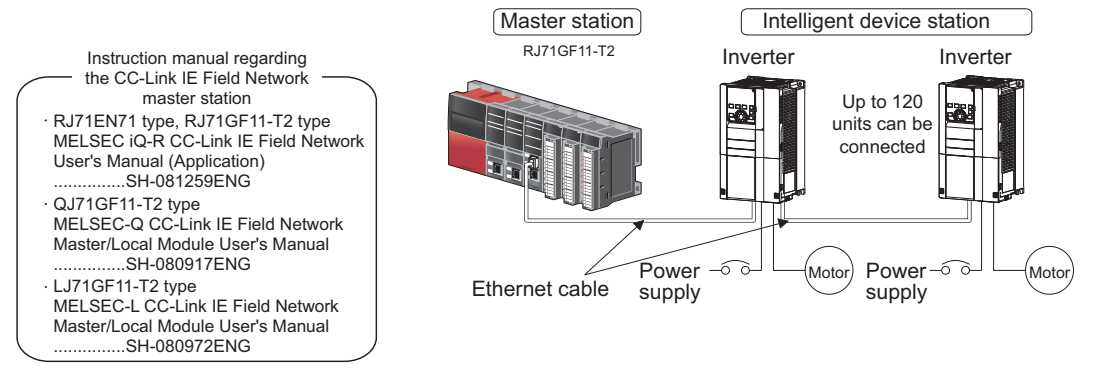

# 3.2 Network configuration

#### Network topology

The network can be wired into star topology, line topology, and ring topology.

A network can consist of a combination of star and line topologies, but the ring topology cannot be combined with star or line topology.

| Item          | Description                                                                                                    |
|---------------|----------------------------------------------------------------------------------------------------|
| Star topology | Modules are configured into a star using a switching hub and Ethernet cables. Slave stations can be easily added in a star topology. Furthermore, data link continues among normally-operating stations in a star topology. *1 |
| Line topology | Modules are configured into a line with Ethernet cables and without a switching hub. If an error occurs, the station in error and the stations after that will be disconnected from the network. •1                            |
| Ring topology | Modules are configured into a ring using Ethernet cables. Data link continues among normallyoperating stations without a switching hub. *1                                                                                     |

\*1 Add/remove slave stations one by one. If multiple slave stations are added/removed at a time, all stations on the network will be reconnected, resulting in a momentarily error in all the stations.

#### Station number and connection position

Modules can be connected in any order regardless of the station number.

#### Cascade connection

Up to 20-layer connection is available for the cascade connection.

#### Replacing CC-Link IE Field Network devices

For star topology, slave stations can be replaced without powering off the whole system.

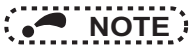

• Refer to the MELSEC iQ-R, MELSEC-Q, or MELSEC-L CC-Link IE Field Network Master/Local Module User's Manual for the detailed network configurations.

# 3.3 Network components

This section describes components comprising the CC-Link IE Field Network.

#### 3.3.1 Connection cable

For wiring, use the 1000BASE-T compliant Ethernet cables.

| Ethernet cable                                                | Connector       | Туре                                                                                                 |
|---------------------------------------------------------------|-----------------|----------------------------------------------------------------------------------------------------|
| Category 5e or higher<br>(Double shielded/STP) Straight cable | RJ-45 connector | The following conditioning cables:<br>• IEEE802.3 (1000BASE-T)<br>• ANSI/TIA/EIA-568-B (Category 5e) |

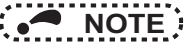

- For CC-Link IE Field Network wiring, use the recommended wiring components by CC-Link Partner Association.
- · Cables for CC-Link IE Controller Network cannot be used for CC-Link IE Field Network.
- · Some cable connector shapes are not compatible with FR-A8NCE.

#### 3.3.2 Hubs

Use hubs that meet the conditions listed below:

- Compliance with the IEEE802.3 (1000BASE-T)
- · Support of the auto MDI/MDI-X function
- · Support of the auto-negotiation function
- Switching hub (layer 2 switch) \*1
  - \*1 A repeater hub is not available.

Operation is not guaranteed if the hubs do not meet these conditions.

Industrial switching hub

| Туре      | Manufacturer                    |
|-----------|---------------------------------|
| NZ2EHG-T8 | Mitsubishi Electric Corporation |

# 3.4 Wiring

This section describes the cable wiring and precautions. For network configuration, cables, and hubs used for the wiring, refer to page 16 and subsequent pages.

# 3.4.1 Ethernet cable connection

#### Connecting the cable

- (1) Turn OFF the inverter power supply.
- (2) Remove the front cover.
- (3) Check the direction of the Ethernet cable connector. Insert the connector to the communication connector of FR-A8NCE until it clicks.

#### Disconnecting the cable

- (1) Turn OFF the inverter power supply.
- (2) Remove the front cover.
- (3) Hold down the latch on the Ethernet cable connector, and pull out the cable while holding the latch.

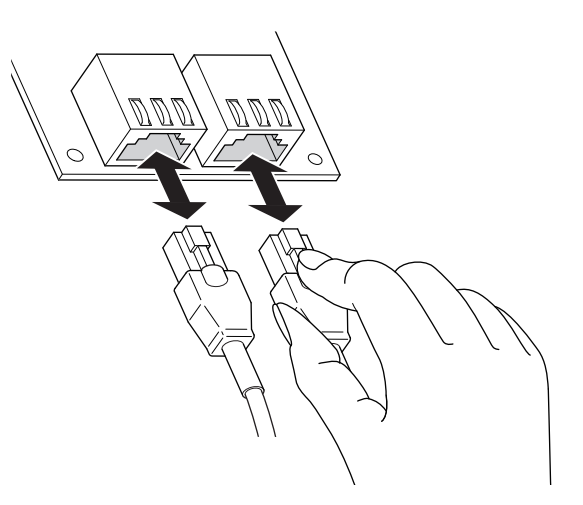

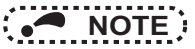

- · PORT1 and PORT2 do not need to be distinguished.
  - · When only one connector is used in star topology, either PORT1 or PORT2 is applicable.
  - When using two connectors for line topology and ring topology, an Ethernet cable can be connected to the connectors in any combination. For example, the cable can be connected between PORT1s or between PORT1 and PORT2.

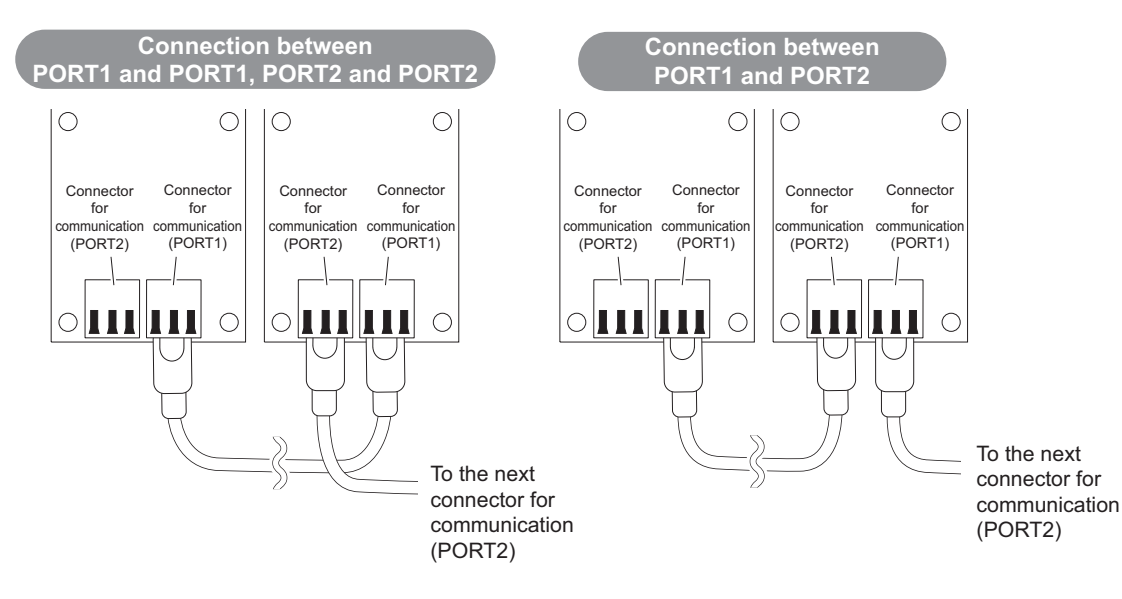

## 3.4.2 Precautions

This section describes wiring precautions.

#### Handling of the Ethernet cable

- Do not touch the core of the cable-side or module-side connector, and protect it from dirt or dust. If oil from your hand, dirt or dust is attached to the core, it can increase transmission loss, arising a problem in data link.
- · Check the following:
  - · Is any Ethernet cable disconnected?
  - · Is any of the Ethernet cables shorted?
  - · Are the connectors securely connected?

#### Broken Ethernet cable latch

Do not use Ethernet cables with broken latches. Doing so may cause the cable to unplug or malfunction.

#### • Connecting and disconnecting the Ethernet cable

Hold the connector part when connecting and disconnecting the Ethernet cable. Pulling a cable connected to the module may damage the module or cable, or result in malfunction due to poor contact.

#### Maximum station-to-station distance (maximum cable length)

The maximum station-to-station distance is 100 m. However, the distance may be shorter depending on the operating environment of the cable. For details, contact your cable manufacturer.

#### ♦ Network configuration

Check the instructions on page 16 before wiring, and perform correct wiring.

#### • Connecting/disconnecting a cable and powering ON/OFF a device

When the operations listed below are performed, all stations on the network may be reconnected. At that time, a data link error may momentarily occur in all the stations, and the communication error E.OP1 may occur in the connected inverters.

| Network configuration           | Operation                                                                                                    |
|---------------------------------|----------------------------------------------------------------------------------------------------|
| Star topology                   | <ul> <li>Powering ON/OFF a slave station or the switching hub</li> <li>Connecting/disconnecting an Ethernet cable connected to the switching hub</li> <li>Disconnecting an Ethernet cable from a slave station and connecting it to another slave station or to the switching hub</li> <li>Disconnecting ten stations or more, or disconnecting half the number of slave stations in the system or more</li> <li>Changing the network topology when adding a slave station</li> </ul> |
| Line topology,<br>ring topology | <ul> <li>Simultaneously powering ON/OFF multiple stations</li> <li>Simultaneously connecting/disconnecting Ethernet cables to/from multiple stations<br/>(When a data link faulty station returns, a data link error will occur in all the stations.)</li> <li>Disconnecting ten stations or more, or disconnecting half the number of slave stations in the system or more</li> <li>Changing the network topology when adding a slave station</li> </ul>                             |

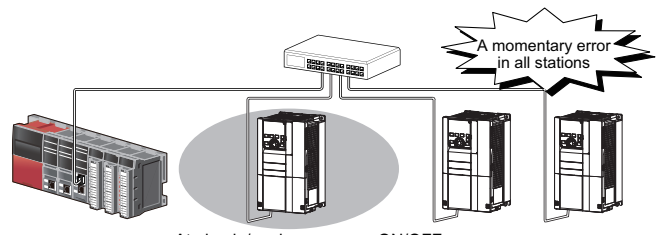

At plug in/unplug or power ON/OFF

To keep outputting a data link error (inverter communication error), set **Pr.500 Communication error execution waiting time** or **Pr.502 Stop mode selection at communication error** 

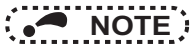

• When wiring cables to the inverter's RS-485 terminals with a plug-in option mounted, take caution not to let the cables touch the circuit board of the option or of the inverter. Otherwise, electromagnetic noises may cause malfunctions.

## **A**Caution

• After wiring, wire offcuts must not be left in the inverter. Wire offcuts can cause an alarm, failure or malfunction.

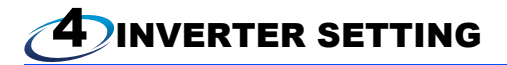

# 4.1 Parameter list

The following parameters are used for the plug-in option (FR-A8NCE). Set the values according to need. For the parameter details, which depend on the applicable model of the inverter, refer to the Instruction Manual (Detailed) of the inverter.

| Pr.        | Pr.<br>group | Name                                   | Setting range                              | Minimum<br>setting<br>increments | Initial<br>value | Refer<br>to<br>page |
|------------|--------------|----------------------------------------|--------------------------------------------|----------------------------------|------------------|---------------------|
| 79         | D000         | Operation mode selection               | 0 to 4, 6, 7                               | 1                                | 0                | 25                  |
| 313 *1     | M410*1       | DO0 output selection                   |                                            |                                  |                  |                     |
| 314 *1     | M411*1       | DO1 output selection                   | The setting range depends on the inverter. | 1                                | 9999             | 56                  |
| 315 *1     | M412*1       | DO2 output selection                   |                                            |                                  |                  |                     |
| 338        | D010         | Communication operation command source | 0, 1                                       | 1                                | 0                | *3                  |
| 339        | D011         | Communication speed command source     | 0 to 2                                     | 1                                | 0                | *3                  |
| 340        | D001         | Communication startup mode selection   | 0 to 2, 10, 12                             | 1                                | 0                | 25                  |
| 342        | N001         | Communication EEPROM write selection   | 0, 1                                       | 1                                | 0                | *3                  |
| 349 *1     | N010*1       | Communication reset selection          | 0, 1                                       | 1                                | 0                | 34                  |
| 434 *1, *2 | N110*1, *2   | Network number (CC-Link IE)            | 0 to 255                                   | 1                                | 0                | 36                  |
| 435 *1, *2 | N111*1, *2   | Station number (CC-Link IE)            | 0 to 255                                   | 1                                | 0                | 36                  |

| Pr.    | Pr.<br>group | Name                                              | Setting range     | Minimum<br>setting<br>increments | Initial<br>value | Refer<br>to<br>page |
|--------|--------------|---------------------------------------------------|-------------------|----------------------------------|------------------|---------------------|
| 500 *1 | N011*1       | Communication error execution waiting time        | 0 to 999.8 s      | 0.1 s                            | 0 s              | 28                  |
| 501 *1 | N012*1       | Communication error occurrence<br>count display   | 0                 | 1                                | 0                | 29                  |
| 502    | N013         | Stop mode selection at communication error        | 0 to 4, 11, 12    | 1                                | 0                | 29                  |
| 541 *1 | N100*1       | Frequency command sign selection                  | 0, 1              | 1                                | 0                | 37                  |
| 550 *2 | D012*2       | NET mode operation command source selection       | 0, 1, 9999        | 1                                | 9999             | *3                  |
| 779    | N014         | Operation frequency during<br>communication error | 0 to 590 Hz, 9999 | 0.01 Hz                          | 9999             | 29                  |
| 804 *4 | D400 *4      | Torque command source selection                   | 0, 1, 3 to 6      | 1                                | 0                | 68                  |
| 810 *4 | H700 *4      | Torque limit input method selection               | 0 to 2 *5         | 1                                | 0                | <b>68</b>           |

\*1 Parameters which can be displayed when the plug-in option (FR-A8NCE) is installed.

\*2 The setting is reflected after inverter reset or at the next power-ON.

\*3 Refer to the Instruction Manual (Detailed) of the inverter for the parameter details.

\*4 The setting is available only for the FR-A800 series.

\*5 This setting of Pr.810="2" can be set only when the inverter supports this function. (Refer to page 68.)

# 4.2 Operation mode setting

# 4.2.1 Operation mode switching and communication startup mode (Pr.79, Pr.340)

#### Operation mode switching conditions

Check the following before switching the operation mode.

- The inverter is at a stop;
- · Both the STF and STR signals are off; and
- The Pr.79 Operation mode selection setting is correct. (Check the setting on the operation panel of the inverter.)

#### ♦ Operation mode selection at power ON and at restoration from instantaneous power failure

The operation mode at power ON and at restoration from instantaneous power failure can be selected. Set a value other than "0" in **Pr.340 Communication startup mode selection** to select the network operation mode. After started in network operation mode, parameter write from the network is enabled. (Refer to **page 80** for a program example for parameter write.)

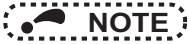

- Change of the Pr.340 setting is valid when powering on or resetting the inverter.
- Pr.340 can be changed with the operation panel independently of the operation mode.
- Ensure that the communication setting of the inverter is completed before setting Pr.340 ≠ "0".
- Refer to the Instruction Manual (Detailed) of the inverter for details of Pr.79, Pr.340.

| Pr.340<br>setting | Pr.79<br>setting     | Operation mode at power ON or power<br>restoration | Operation mode switchover                                                                                                   |  |
|-------------------|----------------------|----------------------------------------------------|----------------------------------------------------------------------------------------------------|--|
|                   | 0 (initial<br>value) | External operation mode                            | Switching among the External, PU, and NET operation mode is enabled.*1, *4                                                  |  |
|                   | 1                    | PU operation mode                                  | PU operation mode fixed                                                                                                    |  |
| 0                 | 2                    | External operation mode                            | Switching between the External and Net operation mode is<br>enabled.*4<br>Switching to the PU operation mode is disallowed. |  |
| (initial          | 3, 4                 | External/PU combined operation mode                | Operation mode switching is disallowed.                                                                                     |  |
| value)            | 6                    | External operation mode                            | Switching among the External, PU, and NET operation mode is enabled while running.*4                                        |  |
|                   | 7                    | X12 (MRS) signal ON: external operation mode       | Switching among the External, PU, and NET operation mode is enabled.*1, *4                                                  |  |
|                   | 1                    | X12 (MRS) signal OFF: external operation mode      | External operation mode fixed (Forcibly switched to<br>External operation mode.)                                            |  |
|                   | 0                    | NET operation mode                                 |                                                                                                    |  |
|                   | 1                    | PU operation mode                                  |                                                                                                    |  |
|                   | 2                    | NET operation mode                                 | Same as when <b>Pr.340</b> = "0"                                                                                            |  |
| 1, 2 <b>*</b> 2   | 3, 4                 | External/PU combined operation mode                |                                                                                                    |  |
|                   | 6                    | NET operation mode                                 |                                                                                                    |  |
|                   | 7                    | X12 (MRS) signal ON NET operation mode             |                                                                                                    |  |
|                   | '                    | X12 (MRS) signal OFFexternal operation mode        |                                                                                                    |  |

| Pr.340<br>setting | Pr.79<br>setting | Operation mode at power ON or power<br>restoration | Operation mode switchover                                                       |
|-------------------|------------------|----------------------------------------------------|---------------------------------------------------------------------------------|
|                   | 0                | NET operation mode                                 | Switching between the PU and NET operation mode is enabled.*3, *4               |
|                   | 1                | PU operation mode                                  | Same as when <b>Pr.340</b> = "0"                                                |
| 10 12-2           | 2                | NET operation mode                                 | NET operation mode fixed                                                        |
| 10, 12*2          | 3, 4             | External/PU combined operation mode                | Same as when <b>Pr.340</b> = "0"                                                |
|                   | 6                | NET operation mode                                 | Switching between the PU and NET operation mode is enabled while running.*3, *4 |
|                   | 7                | External operation mode                            | Same as when <b>Pr.340</b> = "0"                                                |

\*1 Operation mode cannot be directly changed between the PU operation mode and Network operation mode.

\*2 The Pr.340 settings "2 or 12" are mainly used for communication operation using the inverter RS-485 terminal. When a value other than "9999" (selection of automatic restart after instantaneous power failure) is set in Pr.57 Restart coasting time, the inverter will resume the same operation state which was in before after power has been restored from an instantaneous power failure. When Pr.340 = "1 or 10", a start command turns off if power failure has occurred and then restored during a start command is on.

\*3 Switching between the PU and NET operation modes is available with the key on the operation panel or the X65 signal.

\*4 Refer to **page 63** for a switching method from the network.

# 4.3 Operation at communication error occurrence

# 4.3.1 Operation selection at communication error occurrence (Pr.500 to Pr.502, Pr.779)

You can select operations at communication error occurrences by setting Pr.500 to Pr.502, Pr.779 under network operation.

#### ♦ Waiting time for the communication line error output after a communication error

Waiting time for the communication error output after a communication line error occurrence can be set.

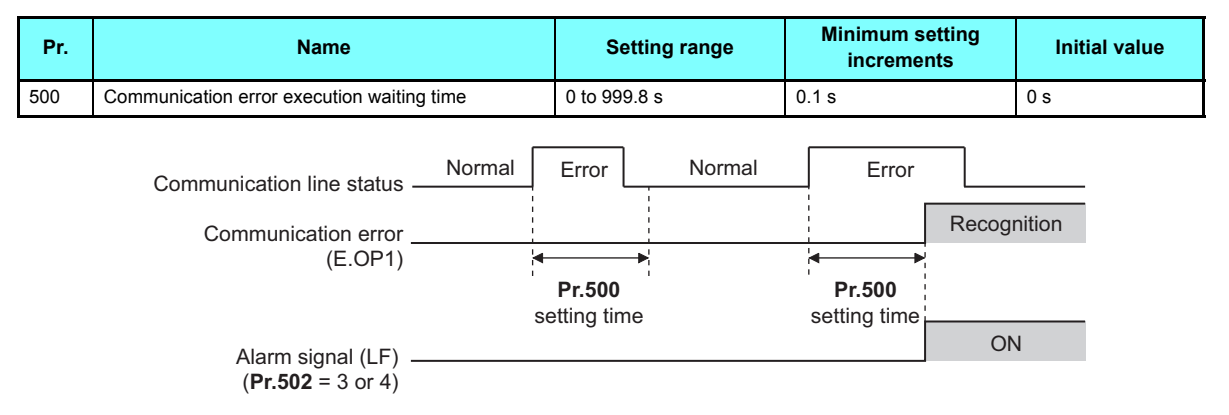

When a communication line error occurs and lasts longer than the time set in **Pr.500**, it is recognized as a communication error. If the communication returns to normal within the time, it is not recognized as a communication error, and the operation continues.

#### • Displaying and clearing the communication error count

The cumulative count of communication error occurrences can be displayed. Write "0" to clear this cumulative count.

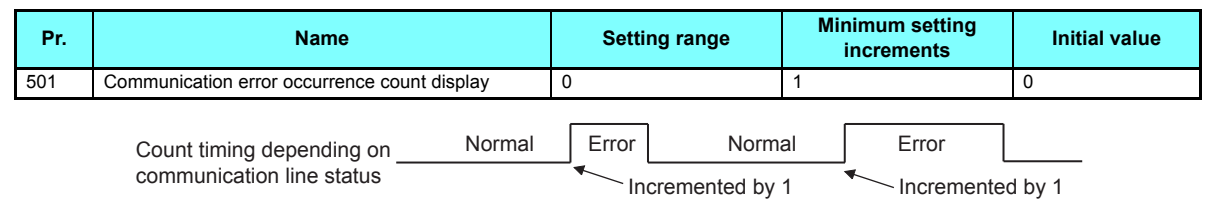

At the point of communication line error occurrence, **Pr.501 Communication error occurrence count display** is incremented by 1.

The cumulative count of communication error occurrences is counted from 0 to 65535. When the count exceeds 65535, the displayed value is cleared and the counting starts over from 0 again.

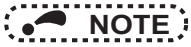

 Communication error count is temporarily stored in the RAM memory. The error count is stored in EEPROM only once per hour. If power reset or converter reset is performed, **Pr.501** setting will be the one that is last stored to EEPROM depending on the reset timing.

#### Inverter operation at a communication error occurrence

How the inverter operates at a communication line error or an option unit fault can be set.

| Pr.   | Name                                           | Setting range                     | Description                                                                       |
|-------|------------------------------------------------|-----------------------------------|-----------------------------------------------------------------------------------|
| 502   | Stop mode selection at communication error     | 0 (Initial Value) to 4, 11,<br>12 | Refer to page 30.                                                                 |
| 779*1 | Operation fragmanau during communication error | 0 to 590 Hz                       | When a communication error occurs, the inverter operates at the set frequency.    |
|       |                                                | 9999 (Initial Value)              | The inverter operates at the frequency set before the communication error occurs. |

\*1 Valid when **Pr.502** = "3 or 4".

#### About setting

Operation at an error occurrence

| Fault description    | Pr.502 setting | Operation                               | Indication        | Fault output        |  |
|----------------------|----------------|-----------------------------------------|-------------------|---------------------|--|
|                      | 0              |                                         |                   | Not output*1        |  |
|                      | 1, 11          |                                         |                   |                     |  |
| Communication line   | 2, 12          | Continued*1                             | Normal*1          |                     |  |
|                      | 3              |                                         |                   |                     |  |
|                      | 4              |                                         |                   |                     |  |
|                      | 0, 3           | Output shutoff                          | "E. 1"            | Provided            |  |
| Communication option | 1, 2, 11, 12   | Output to decelerate and stop the motor | "E. 1" after stop | Provided after stop |  |
|                      | 4              | Continued                               | "CF" warning      | Not output          |  |

\*1 When the communication returns to normal within the time period set in Pr.500, the communication option error (E.OP1) does not occur.

· Operation after the time in Pr.500 elapses after an error occurrence

| Fault description    | Pr.502 setting            | Operation                | Indication         | Fault output        |  |
|----------------------|---------------------------|--------------------------|--------------------|---------------------|--|
|                      | 0                         | Output shutoff           | "E.OP1"            | Provided            |  |
|                      | 1, 11                     | Output to decelerate and | "F OP1" after stop | Provided after stop |  |
| Communication line   | 2, 12                     | stop the motor           |                    | Not output          |  |
|                      | 3                         | Continues operation with | Normal             |                     |  |
|                      | 4                         | the <b>Pr.779</b> .*3    | "CF" warning       |                     |  |
|                      | 0, 3                      | Output stop status       | "E 1" konteo       | Kenterovided        |  |
| Communication option | 1, 2, 11, 12 continues.*2 |                          |                    | Kept provided*2     |  |
|                      | 4                         | Continued                | "CF" warning       | Not output          |  |

\*2 When an error occurs, the inverter outputs a command to decelerate the motor or shuts off the output, and outputs the fault, independently of the **Pr.500** setting.

\*3 Under position control, the operation is continued to the target position.

#### Operation at error removal

| Fault description    | Pr.502 setting | Operation                     | Indication   | Fault output  |  |
|----------------------|----------------|-------------------------------|--------------|---------------|--|
|                      | 0<br>1, 11     | Output stop status continues. | "E.OP1" kept | Kept provided |  |
| Communication line   | 2, 12          | Restart*4                     |              |               |  |
|                      | 3              | Normal                        | Normal       | Not output    |  |
|                      | 4              |                               |              |               |  |
| Communication ontion | 0, 3           | Output stop status            | "E 1" kopt   | Kept provided |  |
| itself               | 1, 2, 11, 12   | continues.                    |              |               |  |
| 100m                 | 4              | Continued                     | "CF" warning | Not output    |  |

\*4 When the communication error is removed during deceleration, the motor re-accelerates. Under position control, the motor does not re-accelerates even when the communication error is removed during deceleration.

• The motor is decelerated to a stop according to the setting of **Pr.111 Third deceleration time** when an error occurs while **Pr.502** = "11 or 12".

| Pr.502 setting | Operation to a stop at a communication error occurrence                                              |
|----------------|----------------------------------------------------------------------------------------------------|
| 0              | Output shutoff                                                                                       |
| 1 to 4         | Deceleration stop according to the selected deceleration time (selectable using the RT or X9 signal) |
| 11, 12         | Deceleration stop according to the setting of Pr.111                                                 |

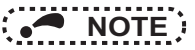

- The protective function [E.OP1 (fault data: HA1)] is activated at error occurrences on the communication line. The
  protective function [E.1 (fault data: HF1)] is activated at error occurrences in the communication circuit inside the
  option.
- Fault output indicates the fault (ALM) signal and fault bit output.
- When the fault output setting is active, fault records are stored in the fault history. (A fault record is written to the fault history at a fault output.)
- When the fault output setting is not active, fault record is overwritten to the fault history temporarily but not stored. After the error is removed, the fault indication is reset, changing the display back to normal, and the last fault is displayed in the fault history.
- When Pr.502 ≠ "0", the normal deceleration time setting (setting in Pr.8, Pr.44, Pr.45, or the like) is applied as the deceleration time.
- The acceleration time at a restart is the ordinary acceleration time setting (e.g. Pr.7, Pr.44).
- When the **Pr.502** setting is "2, 3, or 4", the operation/speed command at a restart is the one given before the error occurrence.
- When a communication line error occurs at the **Pr.502** setting of "2", removing the error during deceleration causes acceleration to restart at that point. (Acceleration is not restarted if the error is that of the option unit itself.)

# 

When Pr.502 = "3" and a communication line error occurs, or Pr.502 = "4" and a communication line error or a communication
option fault occurs, the operation continues. When setting "3 or 4" in Pr.502, provide a safety stop countermeasure other than
via communication. For example, input a signal through an external terminal (RES, MRS, or X92) or press the PU stop on the
operation panel.

#### 4.3.2 Fault and measures

#### • Inverter operation in each operation mode at error occurrences

| Location      | Status                         |                    | Operation mode    |                    |                  |  |
|---------------|--------------------------------|--------------------|-------------------|--------------------|------------------|--|
| Location      |                                |                    | Network operation | External operation | PU operation     |  |
| Inverter      | Inverter operation             |                    | Output shutoff    | Output shutoff     | Output shutoff   |  |
| inventor      | Data communication             |                    | Continued         | Continued          | Continued        |  |
| Communication | Inverter operation             |                    | Output shutoff*1  | Continued          | Continued        |  |
| line          | Data communication             |                    | Stop              | Stop               | Stop             |  |
|               | Communication                  | Inverter operation | Output shutoff*1  | Output shutoff*1   | Output shutoff*1 |  |
| Communication | option connection<br>error     | Data communication | Continued         | Continued          | Continued        |  |
| option        | Error of                       | Inverter operation | Output shutoff*1  | Continued          | Continued        |  |
|               | communication<br>option itself | Data communication | Stop              | Stop               | Stop             |  |

\*1 Depends on the **Pr.502** setting.

#### Measures at error occurrences

| Fault indication | Fault description        | Measures                                                                                                    |
|------------------|--------------------------|----------------------------------------------------------------------------------------------------|
| E.OP1            | Communication line error | <ul> <li>Check the LED status of the option unit and remove the cause of the alarm (Refer to page 8 for LED indication status).</li> <li>Inspect the master.</li> </ul>                                              |
| E.1, E.2, E.3    | Option fault             | <ul> <li>Insert the communication option to the inverter option connector 1.</li> <li>Check the connection between the inverter and option unit for poor contact, etc. and remove the cause of the error.</li> </ul> |

\*1 When faults other than the above are displayed, refer to the Instruction Manual (Detailed) of the inverter and remove the cause of the error.

# 4.4 Inverter reset

#### • Operation conditions of inverter reset

Which resetting method is allowed or not allowed in each operation mode is described below.

|                                      |                                  |                    | Operation mode |            |            |
|--------------------------------------|----------------------------------|--------------------|----------------|------------|------------|
|                                      | Network operation                | External operation | PU operation   |            |            |
| Inverter reset (Refer to page 65.)*1 |                                  |                    | Allowed        | Disallowed | Disallowed |
| Reset from the<br>network            | Error reset at inverter fault    | <b>Pr.349 =</b> 0  | Allowed        | Allowed    | Allowed    |
|                                      | (Refer to page 55.)*2            | <b>Pr.349</b> = 1  |                | Disallowed | Disallowed |
| Turn on the RES signa                | I (terminal RES) of the inverter |                    | Allowed        | Allowed    | Allowed    |
| Switch off inverter power            |                                  | Allowed            | Allowed        | Allowed    |            |
| Reset from the PU/<br>DU             | Inverter reset                   |                    | Allowed        | Allowed    | Allowed    |
|                                      | Reset at inverter fault          |                    | Allowed        | Allowed    | Allowed    |

\*1 Inverter reset can be made any time.

\*2 Reset can be made only when the protective function of the inverter is activated.

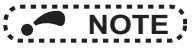

- · When a communication line error has occurred, reset cannot be made from the network.
- The inverter is set to the External operation mode if it has been reset in Network operation mode in the initial status. To resume the network operation, the inverter must be switched to the Network operation mode again. Set a value other than "0" in **Pr.340** to start in the Network operation mode. (Refer to **page 25**.)
- Communication continues during inverter reset. The inverter cannot be controlled for about 1 s after release of a reset command.
- Refer to page 84 for an inverter reset program example.

#### • Error reset operation selection at inverter fault

An error reset command from communication option can be invalid in the External operation mode or PU operation mode. Use RY3A for an error reset command from network. (Refer to page 55.)

| Pr. | Name                          | Initial<br>value | Setting<br>range | Function                                                   |
|-----|-------------------------------|------------------|------------------|------------------------------------------------------------|
| 349 | Communication reset selection | 0                | 0                | Error reset is enabled independently of operation mode.    |
|     |                               |                  | 1                | Error reset is enabled only in the network operation mode. |
# 4.5 CC-Link IE Field Network function setting

#### 4.5.1 Network number setting (Pr. 434)

Set the inverter network number in Pr. 434.

| Pr. | Name                        | Initial value | Setting range |
|-----|-----------------------------|---------------|---------------|
| 434 | Network number (CC-Link IE) | 0             | 0 to 255 *1   |

\*1 The setting range of **Pr. 434** is "0 to 255", but its active range is "1 to 239". The values out of the active range are invalid because such values cannot be transmitted to the master station.

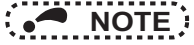

• The setting is applied after an inverter reset or power-ON.

# 4.5.2 Station number setting (Pr. 435)

Use Pr. 435 to set station number of the inverter.

| Pr. | Name                        | Initial value | Setting range |
|-----|-----------------------------|---------------|---------------|
| 435 | Station number (CC-Link IE) | 0             | 0 to 255 *1   |

\*1 The setting range of **Pr. 435** is "0 to 255", but its active range is "1 to 120". The values out of the active range are invalid because such values cannot be transmitted to the master station.

# NOTE

- Use different station numbers for different devices. (If different devices have the same station number, the communication cannot be performed properly. If an error occurs due to a duplicated number, re-assign the station numbers, then reset the master station or the inverter power.)
- · Station numbers do not have to be consecutive numbers.
- The setting is applied after an inverter reset or power-ON.

#### 4.5.3 Frequency command with sign (Pr. 541)

By frequency command with sign, start command (forward rotation/reverse rotation) can be inversed to operate. Make selection of sign for the frequency command from RWw0.

| Pr. | Name                             | Initial value | Setting range |
|-----|----------------------------------|---------------|---------------|
| 541 | Frequency command sign selection | 0             | 0, 1          |

| Speed setting using<br>Pr.37 and Pr.144 | Pr.541<br>setting | Sign        | Setting range                      | Actual frequency command                                          |  |
|-----------------------------------------|-------------------|-------------|------------------------------------|-------------------------------------------------------------------|--|
| Not used                                | 0                 | Not<br>used | 0 to 59000                         | 0 to 590.00 Hz                                                    |  |
|                                         | 1                 | With        | -32768 to 32767 (two's complement) | -327.68 to 327.67 Hz                                              |  |
| With                                    | 0                 | Not<br>used | 0 to 65535                         | It depends on <b>Pr. 37</b> , <b>Pr. 144</b> , <b>Pr. 811</b> *1. |  |
|                                         | 1                 | With        | -32768 to 32767 (two's complement) |                                                                   |  |

- \*1 The setting is available only for the FR-A800 series.
- Relationship between the start command and sign (Pr. 541 = "1")

| Start command      | Sign of the frequency command | Actual run command |
|--------------------|-------------------------------|--------------------|
| Forward rotation   | +                             | Forward rotation   |
| 1 of ward Totation | -                             | Reverse rotation   |
| Poverse retation   | +                             | Reverse rotation   |
| Reverse location   | -                             | Forward rotation   |

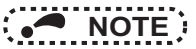

- When **Pr. 541** = 1 (with sign)
  - When EEPROM write is specified with the RY22, write mode error (error code H01) will occur.
  - When both RY21 and RY22 are turned ON, RY21 has precedence.
  - When power is turned ON (inverter reset), the initial setting status of the sign bit is "positive" and the set frequency is "0 Hz". (The motor does not operate at the frequency set before turning OFF the power (inverter reset).)
  - When set frequency is written with the instruction code of HED and HEE, the sign of the frequency command is not changed.
- Setting "1 or 11" in **Pr.811 Set resolution switchover** changes the increments from 1 r/min to 0.1 r/min. (Only for the FR-A800 series)

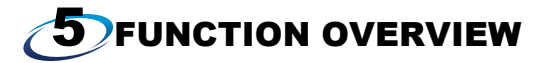

### 5.1 Output from the inverter through the network

Main items which can be output from the inverter to the master and their descriptions are explained below.

| Item                     | Description                                                  | Refer to page |
|--------------------------|--------------------------------------------------------------|---------------|
| Inverter status monitor  | The output terminal status of the inverter can be monitored. | 56            |
| Output frequency monitor | The output frequency can be monitored.                       | 62, 63        |
| Output current monitor   | The output current can be monitored.                         | 63            |
| Output voltage monitor   | The output voltage can be monitored.                         | 63            |
| Special monitor          | The monitor data selected can be checked.                    | 63            |
| Faults history           | Fault records can be checked.                                | 61, 64        |
| Data at alarm occurrence | The inverter status at alarm occurrence can be checked.      | 61            |
| Operation Mode           | The current operation mode can be checked.                   | 63            |
| Parameter read           | Parameter settings can be read.                              | 65            |
| Read of set frequency    | The current set frequency can be read.                       | 64            |

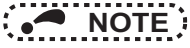

Refer to the Instruction Manual (Detailed) of the inverter for functions controllable through the network in each
 operation mode.

## 5.2 Input to the inverter through the network

Main commands which can be input from the master to the inverter and their descriptions are explained below.

| Item                             | Description                                                                        | Refer to page |
|----------------------------------|------------------------------------------------------------------------------------|---------------|
| Forward rotation command         | Give the forward rotation command.                                                 | 53            |
| Reverse rotation command         | Give the reverse rotation command.                                                 | 53            |
| Input terminal function command  | Execute functions assigned to the inverter input terminals.                        | 54            |
| Inverter output stop command     | Stop the inverter output.                                                          | 54            |
| Error reset                      | Reset the inverter only when an inverter alarm occurs.                             | 55            |
| Frequency setting                | Set the frequency.                                                                 | 58, 64        |
| Torque command / torque limit *1 | Set the torque command or the torque limit.                                        | 58, 68        |
| Monitor command                  | Specify the description monitored.                                                 | 62, 63        |
| Operation mode specification     | Set the operation mode.                                                            | 63            |
| Faults history clear             | Erase past eight fault records.                                                    | 65            |
| All parameter clear              | Return the parameter descriptions to the initial value.                            | 65            |
| Inverter reset                   | Reset the inverter.                                                                | 65            |
| Parameter write                  | Write parameter settings.                                                          | 65            |
| PID control                      | PID set point, PID measured value and PID deviation can be input from the network. | 58            |

\*1 The setting is available only for the FR-A800 series.

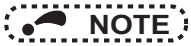

Refer to the Instruction Manual (Detailed) of the inverter for functions controllable through the network in each operation mode.

# 5.3 Cyclic transmission

Data communication is available periodically among stations on the same network. Link devices (RX, RY, RWr, and RWw) are used.

#### 5.3.1 Data flow and link device assignment

#### Master and slave stations (except for local stations)

One-to-one communication is possible between the master and slave stations.

The status information of the link devices (RY and RWw) of the master station is output to the external device of the slave station, and the input status information from the external device of the slave station is stored in the link devices (RX and RWr) of the master station.

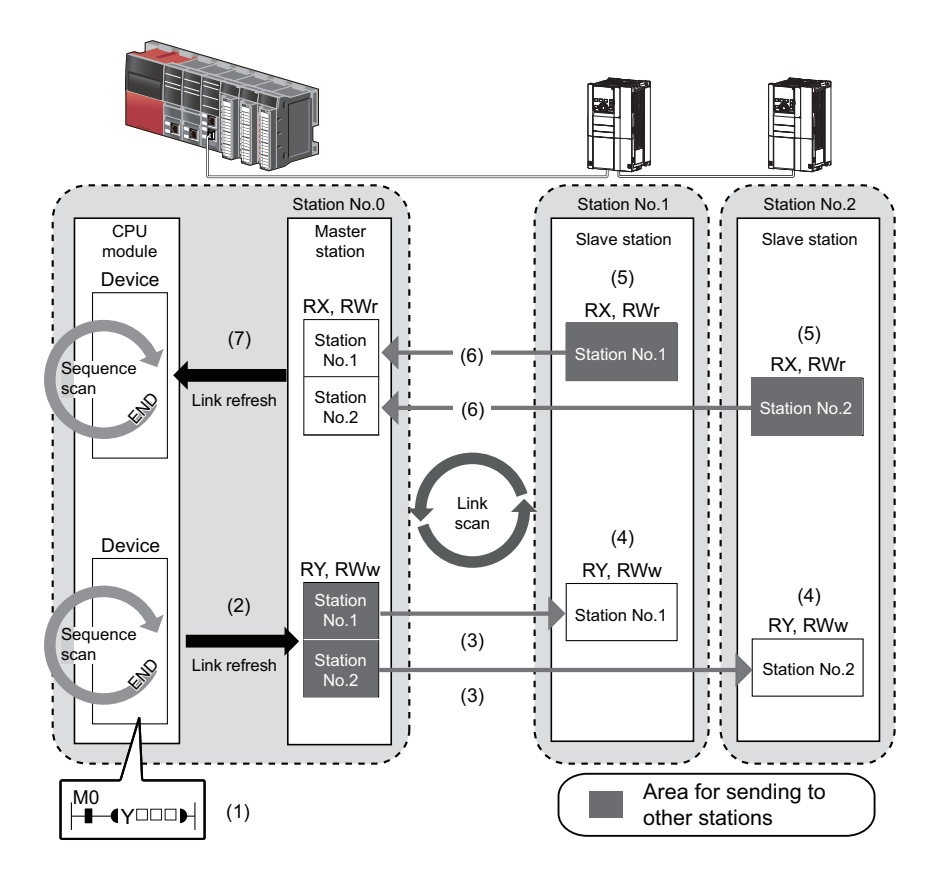

- · Output from the master station
- (1) The device of the CPU module turns ON.
- (2) The device status data of the CPU module are stored in the link devices (RY and RWw) of the master station by link refresh.
- (3) The status data of the link devices (RY and RWw) of the master station are stored in the link devices (RY and RWw) of each slave station by link scan.
- (4) The inverter starts according to the link device (RY and RWw) conditions (input signals such as STF and STR) of the slave station.
- · Input from the slave station
- (5) Inverter conditions (output signals such as RUN and SU, monitoring) are stored in the link devices (RX and RWr) of the slave station.
- (6) The status data of the link devices (RX and RWr) of the slave station are stored in the link devices (RX and RWr) of the master station by link scan.
- (7) The status data of the link devices (RX and RWr) of the master station are stored in the devices of the CPU module by link refresh.

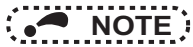

 Refer to the MELSEC iQ-R, MELSEC-Q, or MELSEC-L CC-Link IE Field Network Master/Local Module User's Manual for the detailed assignment methods for the link devices and link refresh.

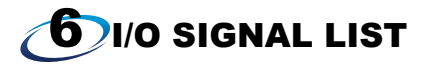

# 6.1 Remote I/O (64 points fixed)

| Device<br>No. *6 | Signal                                                                                               | Refer<br>to<br>page |
|------------------|----------------------------------------------------------------------------------------------------|---------------------|
| RYn0             | Forward rotation command *3                                                                          | 53                  |
| RYn1             | Reverse rotation command *3                                                                          | 53                  |
| RYn2             | High-speed operation command (terminal RH function) *1                                               | 54                  |
| RYn3             | Middle-speed operation command<br>(terminal RM function) *1                                          | 54                  |
| RYn4             | Low-speed operation command (terminal RL function) •                                                 | 54                  |
| RYn5             | Jog operation command<br>(terminal Jog function) *1                                                  | 54                  |
| RYn6             | Second function selection<br>(terminal RT function) •1                                               | 54                  |
| RYn7             | Current input selection<br>(terminal AU function) *1                                                 | 54                  |
| RYn8             | Selection of automatic restart after<br>instantaneous power failure<br>(terminal CS function) +1, +2 | 54                  |

| Device<br>No. *6 | Signal                                                    | Refer<br>to<br>page |
|------------------|-----------------------------------------------------------|---------------------|
| RXn0             | Forward running                                           | 56                  |
| RXn1             | Reverse running                                           | 56                  |
| RXn2             | Running (terminal RUN function) *4                        | 56                  |
| RXn3             | Up to frequency<br>(terminal SU function) *4              | 56                  |
| RXn4             | Overload alarm<br>(terminal OL function) *4               | 56                  |
| RXn5             | Instantaneous power failure<br>(terminal IPF function) *4 | 56                  |
| RXn6             | Frequency detection<br>(terminal FU function) *4          | 56                  |
| RXn7             | Error (terminal ABC1 function) *4                         | 56                  |
| RXn8             | — (terminal ABC2 function) *4                             | 56                  |

| Device<br>No. *6        | Signal                                                      | Refer<br>to<br>page |  | Device<br>No. *6        | Signal                                                            |  |
|-------------------------|-------------------------------------------------------------|---------------------|--|-------------------------|-------------------------------------------------------------------|--|
| RYn9                    | Output stop<br>(terminal MRS function) *1                   | 54                  |  |                         |                                                                   |  |
| RYnA                    | Start self-holding selection<br>(terminal STOP function) *1 | 54                  |  | RXn9 to<br>RXnF         | Reserved                                                          |  |
| RYnB                    | Reset (terminal RES function) *1                            | 54                  |  |                         |                                                                   |  |
| RYnC to                 |                                                             |                     |  |                         |                                                                   |  |
| RYnF                    | Reserved                                                    | _                   |  | RX(n+1)0                | Pr.313 assignment function (DO0) *5                               |  |
| RY(n+1)0 to             | Keselveu                                                    | _                   |  | RX(n+1)1                | Pr.314 assignment function (DO1) *5                               |  |
| RY(n+1)2                |                                                             |                     |  | RX(n+1)2                | Pr.315 assignment function (DO2) *5                               |  |
| RY(n+1)3 to<br>RY(n+1)F | Reserved                                                    | -                   |  | RX(n+1)3 to<br>RX(n+1)F | Reserved                                                          |  |
| RY(n+2)0                | Monitor command                                             | 55                  |  | RX(n+2)0                | Monitoring                                                        |  |
| RY(n+2)1                | Frequency setting command (RAM)                             | 55                  |  | RX(n+2)1                | Frequency setting completion (RAM)                                |  |
| RY(n+2)2                | Frequency setting command (RAM, EEPROM)                     | 55                  |  | RX(n+2)2                | Frequency setting completion<br>(RAM, EEPROM)                     |  |
| RY(n+2)3                | Torque command / torque limit (RAM) *7                      | 55                  |  | RX(n+2)3                | Torque command / torque limit setting completion (RAM) *7         |  |
| RY(n+2)4                | Torque command / torque limit<br>(RAM, EEPROM) *7           | 55                  |  | RX(n+2)4                | Torque command / torque limit setting completion (RAM, EEPROM) *7 |  |
| RY(n+2)5                | Instruction code execution request                          | 55                  |  | RX(n+2)5                | Instruction code execution completion                             |  |
| RY(n+2)6 to<br>RY(n+3)9 | Reserved                                                    | -                   |  | RX(n+2)6 to<br>RX(n+3)9 | Reserved                                                          |  |
| RY(n+3)A                | Error reset request flag                                    | 55                  |  | RX(n+3)A                | Error status flag                                                 |  |

Refer to page

—

— 

— 

| Device<br>No. *6        | Signal   | Refer<br>to<br>page | Device<br>No. *6           | Signal               | Refer<br>to<br>page |  |  |
|-------------------------|----------|---------------------|----------------------------|----------------------|---------------------|--|--|
|                         |          |                     | RX(n+3)B                   | Remote station ready |                     |  |  |
| RY(n+3)B to<br>RY(n+3)F | Reserved | —                   | RX(n+3)C<br>to<br>RX(n+3)F | Reserved             | _                   |  |  |

\*1 These signals are set in the initial values. Using **Pr. 180 to Pr. 189**, you can change input signal functions. Refer to the Instruction Manual (Detailed) of the inverter for details of **Pr. 180 to Pr. 189**.

\*2 For the FR-F800 series, no function is assigned in the initial setting.

- \*3 The signals are fixed. They cannot be changed using parameters.
- \*4 These signals are set in the initial values. Using **Pr. 190 to Pr. 196**, you can change output signal functions. Refer to the Instruction Manual (Detailed) of the inverter for details of **Pr. 190 to Pr. 196**.
- \*5 Output signal can be assigned using Pr. 313 to Pr. 315. The settings of Pr.313 to Pr.315 are the same as those of Pr.190 to Pr.196 (output terminal function selection). Refer to the Instruction Manual (Detailed) of the inverter for details of Pr. 190 to Pr. 196.
- \*6 "n" indicates a value determined according to the station number setting.
- \*7 The signal is valid only for the FR-A800 series.

# 6.2 Remote register (128 words fixed)

|                     | Descr                              | iption                | Refer      |                     | Desci         | ription      | Refer      |
|---------------------|------------------------------------|-----------------------|------------|---------------------|---------------|--------------|------------|
| Address *5          | Upper 8 bits                       | Lower 8 bits          | to<br>page | Address *5          | Upper 8 bits  | Lower 8 bits | to<br>page |
| RWwn                | Set frequency (0.01 H              | Iz increments)        | 58         | RWrn                | Reply code    |              | 60         |
| RWwn+1              | Reserved                           |                       | —          | RWrn+1              | Reserved      |              | —          |
| RWwn+2              | Torque command / to                | rque limit *1, *2     | 58         | RWrn+2              | Reply code *1 |              | 60         |
| RWwn+3              | Reserved                           |                       | —          | RWrn+3              | Reserved      |              | —          |
| RWwn+4              | PID set point (0.01%               | increments) *3        | 58         | RWrn+4              | Reply code    |              | 60         |
| RWwn+5              | PID measured value                 | (0.01% increments) *3 | 58         | RWrn+5              | Reply code    |              | 60         |
| RWwn+6              | PID deviation (0.01%               | increments) *3        | 58         | RWrn+6              | Reply code    |              | 60         |
| RWwn+7 to<br>RWwn+F | Reserved                           |                       | _          | RWrn+7 to<br>RWrn+F | Reserved      |              | _          |
| RWwn+10             | Link parameter<br>extended setting | Instruction code *4   | 58         | RWrn+10             | Reply code    |              | 61         |
| RWwn+11             | Write data                         |                       | 59         | RWrn+11             | Read data *4  |              | 61         |
| RWwn+12             | Link parameter<br>extended setting | Instruction code *4   | 58         | RWrn+12             | Reply code    |              | 61         |
| RWwn+13             | Write data                         | •                     | 59         | RWrn+13             | Read data *4  |              | 61         |
| RWwn+14             | Link parameter<br>extended setting | Instruction code *4   | 58         | RWrn+14             | Reply code    |              | 61         |
| RWwn+15             | Write data                         |                       | 59         | RWrn+15             | Read data *4  |              | 61         |
| RWwn+16             | Link parameter<br>extended setting | Instruction code *4   | 58         | RWrn+16             | Reply code    |              | 61         |
| RWwn+17             | Write data                         |                       | 59         | RWrn+17             | Read data *4  |              | 61         |

|                       | Description                                            |                     | Refer      |                       | Desci                            | ription                   | Refer           |
|-----------------------|--------------------------------------------------------|---------------------|------------|-----------------------|----------------------------------|---------------------------|-----------------|
| Address *5            | Upper 8 bits                                           | Lower 8 bits        | to<br>page | Address *5            | Upper 8 bits                     | Lower 8 bits              | to<br>page      |
| RWwn+18               | Link parameter<br>extended setting                     | Instruction code *4 | 58         | RWrn+18               | Reply code                       |                           | 61              |
| RWwn+19               | Write data                                             | ·                   | 59         | RWrn+19               | Read data *4                     |                           | 61              |
| RWwn+1A               | Link parameter<br>extended setting Instruction code *4 |                     | 58         | RWrn+1A               | Reply code                       |                           | 61              |
| RWwn+1B               | Write data                                             | •                   | 59         | RWrn+1B               | Read data *4                     |                           | 61              |
| RWwn+1C to<br>RWwn+1F | Reserved                                               |                     | -          | RWrn+1C to<br>RWrn+1F | Reserved                         |                           | _               |
| RWwn+20               | Reserved                                               |                     | —          | RWrn+20               | Error status                     |                           | 61              |
| RWwn+21               | Faults history No.                                     |                     | 59         | RWrn+21               | Faults history No.               | Fault record (fault data) | 61              |
|                       | Reserved                                               |                     | _          | RWrn+22               | Fault record (output frequency)  |                           | <mark>61</mark> |
| RWwn+22 to            |                                                        |                     |            | RWrn+23               | Fault record (output current)    |                           | 61              |
| RWwn+25               |                                                        |                     |            | RWrn+24               | Fault record (output voltage)    |                           | 61              |
|                       |                                                        |                     |            | RWrn+25               | Fault record (energization time) |                           | 62              |
| RWwn+26               | Monitor code 1                                         |                     | 59         | RWrn+26               | First monitor value              |                           | 62              |
| RWwn+27               | Monitor code 2                                         |                     | 59         | RWrn+27               | Second monitor value             | 9                         | 62              |
| RWwn+28               | Monitor code 3                                         |                     | 59         | RWrn+28               | Third monitor value              |                           | 62              |
| RWwn+29               | Monitor code 4                                         |                     | 59         | RWrn+29               | Fourth monitor value             |                           | 62              |
| RWwn+2A               | Monitor code 5                                         |                     | 59         | RWrn+2A               | Fifth monitor value              |                           | 62              |
| RWwn+2B               | Monitor code 6                                         |                     | 59         | RWrn+2B               | Sixth monitor value              |                           | 62              |
| RWwn+2C               | Monitor code 7                                         |                     | 59         | RWrn+2C               | Seventh monitor valu             | e                         | 62              |
| RWwn+2D               | Monitor code 8                                         |                     | 59         | RWrn+2D               | Eighth monitor value             |                           | 62              |

|                       | Descr           | iption       | Refer      |                      | Description                                              |              | Refer      |
|-----------------------|-----------------|--------------|------------|----------------------|----------------------------------------------------------|--------------|------------|
| Address *5            | Upper 8 bits    | Lower 8 bits | to<br>page | Address *5           | Upper 8 bits                                             | Lower 8 bits | to<br>page |
| RWwn+2E               | Monitor code 9  |              | 59         | RWrn+2E              | Ninth monitor value                                      |              | 62         |
| RWwn+2F               | Monitor code 10 |              | 59         | RWrn+2F              | Tenth monitor value                                      |              | 62         |
|                       |                 |              |            | RWrn+30              | Output frequency                                         |              | 62         |
|                       |                 |              |            | RWrn+31              | Reserved                                                 |              | —          |
|                       |                 |              |            | RWrn+32              | output current                                           |              | 62         |
|                       |                 |              |            | RWrn+33              | output voltage                                           |              | 62         |
|                       | Reserved        |              |            | RWrn+34 Reserved     |                                                          |              | —          |
|                       |                 |              | _          | RWrn+35              | Frequency setting value                                  |              | 62         |
|                       |                 |              |            | RWrn+36              | Running speed                                            |              | 62         |
|                       |                 |              |            | RWrn+37              | Motor torque                                             |              | 62         |
| RWwn+30 to<br>RWwn+40 |                 |              |            | RWrn+38              | Converter output volta                                   | age          | 62         |
|                       |                 |              |            | RWrn+39 Regenerative |                                                          | uty          | 62         |
|                       |                 |              |            | RWrn+3A              | RWrn+3A         Electric thermal relay function load fac |              | 62         |
|                       |                 |              |            | RWrn+3B              | Output current peak value                                |              | 62         |
|                       |                 |              |            | RWrn+3C              | Converter output voltage peak value                      |              | 62         |
|                       |                 |              |            | RWrn+3D              | Input power                                              |              | 62         |
|                       |                 |              |            | RWrn+3E              | Output power                                             |              | 62         |
|                       |                 |              |            | RWrn+3F              | Input terminal status                                    |              | 62         |
|                       |                 |              |            | RWrn+40              | Output terminal status                                   | 3            | 62         |

|                       | Description  |              | Refer      |                                            | Description                                    |                 | Refer      |
|-----------------------|--------------|--------------|------------|--------------------------------------------|------------------------------------------------|-----------------|------------|
| Address *5            | Upper 8 bits | Lower 8 bits | to<br>page | Address *5                                 | Upper 8 bits                                   | Lower 8 bits    | to<br>page |
|                       |              |              |            | RWrn+41                                    | Load meter                                     |                 | 62         |
|                       |              |              |            | RWrn+42                                    | Motor excitation curre                         | ent             | 62         |
|                       |              |              |            | RWrn+43                                    | Position pulse *1                              |                 | 62         |
|                       |              |              |            | RWrn+44                                    | Cumulative energizat                           | ion time        | 62         |
|                       |              |              |            | RWrn+45                                    | Reserved                                       | Reserved        |            |
|                       |              |              |            | RWrn+46                                    | Orientation status •1<br>Actual operation time |                 | 62         |
|                       |              |              |            | RWrn+47                                    |                                                |                 | 62         |
|                       | Reserved     |              |            | RWrn+48 Motor load factor                  |                                                | 62              |            |
|                       |              |              | _          | RWrn+49                                    | Cumulative power                               |                 | 62         |
| RWwn+41 to<br>RWwn+53 |              |              |            | RWrn+4A                                    | Position command (Ic                           | wer digits) *1  | 62         |
|                       |              |              |            | RWrn+4B                                    | Position command (u                            | pper digits) *1 | 62         |
|                       |              |              |            | RWrn+4C Current position (lower digits) *1 |                                                | er digits) *1   | 62         |
|                       |              |              |            | RWrn+4D                                    | Current position (upper digits) *1             |                 | 62         |
|                       |              |              |            | RWrn+4E                                    | Droop pulse (lower digits) *1                  |                 | 62         |
|                       |              |              |            | RWrn+4F                                    | Droop pulse (upper digits) *1                  |                 | 62         |
|                       |              |              |            | RWrn+50                                    | Torque command *1                              |                 | 62         |
|                       |              |              |            | RWrn+51                                    | Torque current command *1                      |                 | 62         |
|                       |              |              |            | RWrn+52                                    | Motor output                                   |                 | 62         |
|                       |              |              |            | RWrn+53                                    | Feedback pulse *1                              |                 | 62         |

| Address *5            | Description  |              | Refer                                                                   |                       | Description                                                                                               |              | Refer      |
|-----------------------|--------------|--------------|-------------------------------------------------------------------------|-----------------------|----------------------------------------------------------------------------------------------------|--------------|------------|
|                       | Upper 8 bits | Lower 8 bits | to<br>page                                                              | Address *5            | Upper 8 bits                                                                                              | Lower 8 bits | to<br>page |
|                       |              |              |                                                                         | RWrn+54               | Recorved                                                                                                  |              |            |
|                       |              |              |                                                                         | RWrn+55               | Reserved                                                                                                  |              |            |
|                       |              |              |                                                                         | RWrn+56               | Trace status                                                                                              |              | 62         |
|                       |              |              | RWrn+57                                                                 | Reserved              |                                                                                                    | —            |            |
|                       |              |              |                                                                         | RWrn+58               | PLC function user mo                                                                                      | onitor 1     | 62         |
|                       |              |              |                                                                         | RWrn+59               | PLC function user monitor 2         PLC function user monitor 3         Station number (RS-485 terminals) |              | 62         |
|                       |              |              |                                                                         | RWrn+5A               |                                                                                                    |              | 62         |
|                       |              |              |                                                                         | RWrn+5B               |                                                                                                    |              | 62         |
|                       | Reserved     |              | 7<br>7<br>7<br>7<br>7<br>7<br>7<br>7<br>7<br>7<br>7<br>7<br>7<br>7<br>7 | RWrn+5C               | Station number (PU)                                                                                       |              | 62         |
|                       |              |              |                                                                         | RWrn+5D               | Station number (CC-Link)                                                                                  |              | 62         |
| RWwn+54 to<br>RWwn+6C |              |              |                                                                         | RWrn+5E to<br>RWrn+61 | Reserved                                                                                                  |              | —          |
|                       |              |              |                                                                         | RWrn+62               | Power saving effect                                                                                       |              | 62         |
|                       |              |              |                                                                         | RWrn+63               | Cumulative saving po                                                                                      | wer          | 62         |
|                       |              |              |                                                                         | RWrn+64               | PID set point                                                                                             |              | 62         |
|                       |              |              |                                                                         | RWrn+65               | PID measured value                                                                                        |              | 62         |
|                       |              |              |                                                                         | RWrn+66               | PID deviation                                                                                             |              | 62         |
|                       |              |              |                                                                         | RWrn+67 to<br>RWrn+69 | Reserved                                                                                                  |              | —          |
|                       |              |              |                                                                         | RWrn+6A               | Option input terminal                                                                                     | status 1     | 62         |
|                       |              |              |                                                                         | RWrn+6B               | Option input terminal                                                                                     | status 2     | 62         |
|                       |              |              |                                                                         | RWrn+6C               | Option output termina                                                                                     | al status    | 62         |

|                       | Description  |              | Refer      |                             | Description                                                          |                                                                                      | Refer      |
|-----------------------|--------------|--------------|------------|-----------------------------|----------------------------------------------------------------------|--------------------------------------------------------------------------------------|------------|
| Address *5            | Upper 8 bits | Lower 8 bits | to<br>page | Address *5                  | Upper 8 bits                                                         | Lower 8 bits                                                                         | to<br>page |
|                       |              |              |            | RWrn+6D                     | Motor thermal load fa                                                | ctor                                                                                 | 62         |
|                       |              |              |            | RWrn+6E                     | Inverter thermal load factor                                         |                                                                                      | 62         |
|                       |              |              |            | RWrn+6F                     | Reserved                                                             | Description         Upper 8 bits       Lower 8 bits         otor thermal load factor |            |
|                       |              |              |            | RWrn+70                     | PTC thermistor value                                                 |                                                                                      | 62         |
|                       |              |              |            | RWrn+71                     | Reserved PID measured value 2                                        |                                                                                      |            |
|                       |              |              |            | RWrn+72                     |                                                                      |                                                                                      | _          |
|                       |              |              |            | RWrn+73                     |                                                                      |                                                                                      | 62         |
|                       |              |              |            | RWrn+74                     | Emergency drive status *6                                            |                                                                                      | 62         |
| RWwn+6D to<br>RWwn+7F | Reserved     | Reserved     |            | RWrn+75                     | Percented                                                            |                                                                                      |            |
|                       |              |              |            | RWrn+76                     | Reserved                                                             | _                                                                                    |            |
|                       |              |              |            | RWrn+77 Cumulative pulse *1 |                                                                      |                                                                                      | 62         |
|                       |              |              |            | RWrn+78                     | Cumulative pulse carrying-over times *1                              |                                                                                      | 62         |
|                       |              |              |            | RWrn+79                     | Cumulative pulse (co *1                                              | ntrol terminal option)                                                               | 62         |
|                       |              |              |            | RWrn+7A                     | Cumulative pulse carrying-over times<br>(control terminal option) *1 |                                                                                      | 62         |
|                       |              |              |            | RWrn+7B to<br>RWrn+7F       | Reserved                                                             |                                                                                      | _          |

\*1 Valid only for the FR-A800 series.

\*2 The torque limit is available only when the inverter supports this function. (Refer to page 68.)

\*3 When **Pr. 128** = "50, 51, 60, 61", they are valid.

\*4 Instructions will be processed in the order they are received. Thus, the read value of an instruction may differ at different timings if other writing requests are being made.

\*5 "n" indicates a value determined according to the station number setting.

\*6 Valid only for the FR-F800 series.

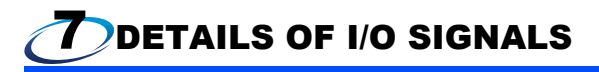

The following device No. are those for station 1.

For stations 2 and later, the device No. are different. (Refer to the master module manual for correspondence between the device No. and station number)

## 7.1 Details of remote input and output signals

#### 7.1.1 Output signals (master module to inverter (FR-A8NCE))

The output signals from the master module are indicated. (Input signals to inverter)

| Device<br>No. | Signal                   |                                              | Description                                                                                                    |
|---------------|--------------------------|----------------------------------------------|----------------------------------------------------------------------------------------------------|
| RY0           | Forward rotation command | 0: Stop command<br>1: Forward rotation start | • When "1" is set, a start command is<br>input to the inverter.<br>When "1" is set in RY0 and RY1, a                    |
| RY1           | Reverse rotation command | 0: Stop command<br>1: Reverse rotation start | <ul> <li>stop command is input.</li> <li>The signals are fixed. They cannot<br/>be changed using parameters.</li> </ul> |

| Device<br>No. | Signal                                                                                     | Description                                                                                                    |
|---------------|--------------------------------------------------------------------------------------------|----------------------------------------------------------------------------------------------------|
| RY2           | High-speed operation command (terminal RH function)                                        |                                                                                                    |
| RY3           | Middle-speed operation command (terminal RM function)                                      |                                                                                                    |
| RY4           | Low-speed operation command (terminal RL function)                                         | • Functions assigned to terminals RH, RM, RL, JOG, RT, AU, CS,                                                                   |
| RY5           | Jog operation command (terminal JOG function)                                              | MRS, STOP and RES are activated.                                                                                                 |
| RY6           | Second function selection (terminal RT function)                                           | can change input signal functions. Note that some of signals do                                                                  |
| RY7           | Current input selection (terminal AU function)                                             | not accept a command from the network according to the<br><b>Pr 338 and Pr 339</b> settings. For example, BYB reset (terminal    |
| RY8           | Selection of automatic restart after instantaneous power failure (terminal CS function) *1 | RES function) cannot be controlled via network. Refer to the<br>Instruction Manual (Detailed) of the inverter for the details of |
| RY9           | Output stop (terminal MRS function)                                                        | Pr.180 to Pr.189, Pr.338, and Pr.339.                                                                                            |
| RYA           | Start self-holding selection (terminal STOP function)                                      |                                                                                                    |
| RYB           | Reset (RES terminal function)                                                              |                                                                                                    |

| Device<br>No. | Signal                                                  | Description                                                                                                    |
|---------------|---------------------------------------------------------|----------------------------------------------------------------------------------------------------|
| RY20          | Monitor command                                         | When "1" is set in the monitor command (RY20), the monitored value is set in the remote register RWr26 to RWr2F, and "1" is set in the monitoring (RX20). While "1" is set in the monitor command (RY20), the monitored data is always updated.                                                                                                    |
| RY21          | Frequency setting command (RAM)                         | When "1" is set in the frequency setting command (RY21), the set frequency (RWw0) is written to RAM of the inverter. While "1" is set, the set frequency (RWw0) is always applied. After the writing completes, "1" is set in the frequency setting completion (RX21).                                                                                                    |
| RY22          | Frequency setting<br>command<br>(RAM, EEPROM)           | When "1" is set in the frequency setting command (RY22), the set frequency (RWw0) is written to RAM and EEPROM of the inverter. After the writing completes, "1" is set in the frequency setting completion (RX22). To change the frequency consecutively, be sure to write data only to the inverter RAM.                                                                                                    |
| RY23          | Torque command /<br>torque limit (RAM)<br>*2            | When "1" is set in the torque command / torque limit (RY23), the set torque command / torque limit (RWw2) is written to RAM of the inverter.<br>After the writing completes, "1" is set in the torque command / torque limit setting completion (RX23).<br>The following value is written to RAM.<br>• During torque control •3: Torque command value<br>• During speed control / position control: Torque limit value                                                                                                    |
| RY24          | Torque command /<br>torque limit<br>(RAM, EEPROM)<br>*2 | When "1" is set in the torque command / torque limit (RY24), the set torque command / torque limit (RWw2) is written to RAM and EEPROM of the inverter.<br>After the writing completes, "1" is set in the torque command / torque limit setting completion (RX24).<br>The following value is written to RAM and EEPROM.<br>• During torque control •3: Torque command value<br>• During speed control / position control: Torque limit value<br>To change the torque command or the torque limit consecutively, be sure to write data to the inverter RAM. |
| RY25          | Instruction code<br>execution request                   | When "1" is set in the instruction code execution request (RY25), processes corresponding to the instruction codes set to RWw10, 12, 14, 16, 18 and 1A are executed. "1" is set in the instruction code execution request (RX25) after completion of instruction codes. When an instruction code execution error occurs, a value other than "0" is set in the reply code (RWr10, 12, 14, 16, 18 and 1A).                                                                                                    |
| RY3A          | Error reset request flag                                | When "1" is set in the error reset request flag (RY3A) at an inverter fault, the inverter is reset, then "0" is set in the error status flag (RX3A). Refer to page 34 for operation conditions of inverter reset.                                                                                                    |

\*1 For the FR-F800 series, no function is assigned in the initial setting.

\*2 The signal is valid only for the FR-A800 series.

\*3 Torque control cannot be performed with a PM motor.

7

#### 7.1.2 Input signals (inverter (FR-A8NCE) to master module)

The input signals to the master module are indicated. (Output signals from inverter)

| Device<br>No. | Signal                                                 | Description                                                                                                    |
|---------------|--------------------------------------------------------|----------------------------------------------------------------------------------------------------|
| RX0           | Forward running                                        | 0 : Other than forward running (during stop or reverse rotation)<br>1 : Forward running                                                                                                    |
| RX1           | Reverse running                                        | 0 : Other than reverse running (during stop or forward rotation)<br>1 : Reverse running                                                                                                    |
| RX2           | Running (terminal RUN function)                        |                                                                                                    |
| RX3           | Up to frequency (terminal SU function)                 |                                                                                                    |
| RX4           | Overload alarm (terminal OL function)                  | Functions assigned to terminals RUN, SU, OL, IPF, FU, ABC1 and ABC2                                                                                                    |
| RX5           | Instantaneous power failure<br>(terminal IPF function) | <ul> <li>activate.</li> <li>Signal names are initial values. Using Pr.190 to Pr.196, you can change<br/>output signal functions. Refer to the Instruction Manual (Detailed) of the</li> </ul>    |
| RX6           | Frequency detection (terminal FU function)             | inverter for details of <b>Pr.190 to Pr.196</b> .                                                                                                    |
| RX7           | Fault (terminal ABC1 function)                         |                                                                                                    |
| RX8           | — (terminal ABC2 function)                             |                                                                                                    |
| RX10          | — (DO0 function)                                       | • Functions assigned to Pr.313 to Pr.315 are activated.                                                                                                    |
| RX11          | — (DO1 function)                                       | <ul> <li>No signal is assigned in the initial setting. Use Pr.313 to Pr.315 to assign<br/>signals to the devices RX10 to RX12. The settings of Pr.313 to Pr.315 are the</li> </ul>               |
| RX12          | — (DO2 function)                                       | same as those of <b>Pr.190 to Pr.196 (output terminal function selection)</b> .<br>Refer to the Instruction Manual (Detailed) of the inverter for details of <b>Pr.190 to</b><br><b>Pr.196</b> . |

| Device<br>No. | Signal                                                            | Description                                                                                                    |
|---------------|-------------------------------------------------------------------|----------------------------------------------------------------------------------------------------|
| RX20          | Monitoring                                                        | After "1" is set in the monitor command (RY20), and the monitored value is set<br>in the remote register RWr26 to RWr2F, "1" is set in this signal. When "0" is set<br>in the monitor command (RY20), "0" is set in this signal.                                                                                                    |
| RX21          | Frequency setting completion (RAM)                                | After "1" is set in the frequency setting command (RY21) and the set frequency is written to the inverter RAM, "1" is set in this signal. When "0" is set in the frequency setting command (RY21), "0" is set in this signal.                                                                                                    |
| RX22          | Frequency setting completion (RAM, EEPROM)                        | After "1" is set in the frequency setting command (RY22) and the set frequency is written to the inverter RAM and EEPROM, "1" is set in this signal. When "0" is set in the frequency setting command (RY22), "0" is set in this signal.                                                                                             |
| RX23          | Torque command / torque limit setting completion (RAM) *1         | After "1" is set in the torque command / torque limit (RY23) and the torque command / torque limit value is written to the inverter RAM, "1" is set in this signal. When "0" is set in the torque command / torque limit (RY23), "0" is set in this signal.                                                                          |
| RX24          | Torque command / torque limit setting completion (RAM, EEPROM) •1 | After "1" is set in the torque command / torque limit (RY24) and the torque command / torque limit value is written to the inverter RAM and EEPROM, "1" is set in this signal. When "0" is set in the torque command / torque limit (RY24), "0" is set in this signal.                                                               |
| RX25          | Instruction code execution completion                             | After "1" is set in the instruction code execution request (RY25) and the processes corresponding to the instruction codes (RWw10, 12, 14, 16, 18 and 1A) are executed, "1" is set in this signal. When "0" is set in the instruction code execution request (RY25), "0" is set in this signal.                                      |
| RX3A          | Error status flag                                                 | When an inverter error occurs (protective function is activated), "1" is set in this signal.                                                                                                    |
| RX3B          | Remote station ready                                              | When the inverter goes into the ready status upon completion of initial setting after power-ON or hardware reset, "1" is set in this signal. When an inverter error occurs (protective function is activated), "0" is set in this signal. The signal is used as an interlock signal during the write to/read from the master module. |

\*1 The signal is valid only for the FR-A800 series.

# 7.2 Details of remote register

#### 7.2.1 Remote register (master module to inverter (FR-A8NCE))

#### • Remote register definition

| Device No.                                              | Signal                                                  | De                                                                                                    | scription                                                                                                    |  |
|---------------------------------------------------------|---------------------------------------------------------|----------------------------------------------------------------------------------------------------|----------------------------------------------------------------------------------------------------|--|
| RWw0                                                    | Set frequency *1, *2                                    | Specify the set frequency or rotations per minute (machine speed). At this time, whether to write to RAM or EEPROM is decided with the RY21 and RY22 settings. After setting the set frequency in this register, set "1" in RY21 or RY22 to write the frequency. After writing of frequency is completed, "1" is set in RX21 or RX22 in response to the input command.<br>The setting range is 0 to 590.00 Hz (0.01 Hz increments). Write "59000" when setting 590.00 Hz.                                                                                                    |                                                                                                    |  |
|                                                         | Torque command value                                    | Specify the torque command value / torque limit value. Set <b>Pr.804 Torque command source</b><br>selection = "1, 3, 5, or 6" to activate this signal under Real sensorless vector control, vector control<br>and PM sensorless vector control. The value is written to the inverter either by RY23 or RY24. <b>Pr.805</b><br><b>Torque command value (RAM)</b> and <b>Pr.806 Torque command value (RAM, EEPROM)</b> are<br>updated as well. The setting range and setting increments depend on the <b>Pr.804</b> setting. (Refer to<br><b>page 68</b> .)                                      |                                                                                                    |  |
| RWw2 *5, *6                                             | Torque limit value *7                                   |                                                                                                    |                                                                                                    |  |
| RWw4                                                    | PID set point *3                                        | Set the PID set point<br>Setting range: "0 to 100.00%"                                                                                                    | <ul> <li>Input a value 100 times greater than the value to<br/>be set.</li> </ul>                                                              |  |
| RWw5                                                    | PID measured value *3                                   | Set the PID measured value<br>Setting range: "0 to 100.00%"                                                                                                    | For example, input "10000" when setting 100.00%.<br>• Refer to the Instruction Manual (Detailed) of the<br>invoter for details of DID control. |  |
| RWw6                                                    | PID deviation *3                                        | Set the PID deviation.<br>Setting range: "-100.00% to 100.00%"                                                                                                    | inverter for details of PiD control.                                                                                                    |  |
| RWw10,<br>RWw12,<br>RWw14,<br>RWw16,<br>RWw18,<br>RWw1A | Link parameter<br>extended setting/<br>Instruction code | Set an instruction code (refer to <b>page 63</b> ) for an operation such as operation mode switching, parameter read/write, alarm reference, and alarm clear in the lower eight bits. The instructions are executed in the following order by setting "1" in RY25 after completing the register setting: RWw10, 12, 14, 16, 18, then 1A. After completing the execution up to RWw1A, "1" is set in RX25. Set HFFFF to disable an instruction by RWw10 to 1A. Set the link parameter extended setting in the upper eight bits. Example) When reading <b>Pr.160</b> , instruction code is H0200. |                                                                                                    |  |

| Device No.                                              | Signal                | Description                                                                                                    |
|---------------------------------------------------------|-----------------------|----------------------------------------------------------------------------------------------------|
| RWw11,<br>RWw13,<br>RWw15,<br>RWw17,<br>RWw19,<br>RWw1B | Write data            | Set the data specified by the instruction code of RWw10, 12, 14, 16, 18 and 1A (when required). RWw10, 12, 14, 16, 18, and 1A correspond to RWw11 13, 15, 17, 19, and 1B, respectively. Set "1" in RY25 after setting the instruction codes (RWw10, 12, 14, 16, 18, and 1A) and the corresponding register. Set "0" when the write code is not required. |
| RWw21                                                   | Faults history No. *4 | Set the number of previous faults you want to be able to read in the faults history.<br>Up to 8 previous faults can be read.<br>Last two digits: H00 (most recent fault) to H07 (8th most recent fault)<br>Set H08 to HFF to make the faults history No. to "0."                                                                                         |
| RWw26                                                   | Monitor code 1 *4     |                                                                                                    |
| RWw27                                                   | Monitor code 2 *4     |                                                                                                    |
| RWw28                                                   | Monitor code 3 *4     |                                                                                                    |
| RWw29                                                   | Monitor code 4 *4     |                                                                                                    |
| RWw2A                                                   | Monitor code 5 *4     | Set the monitor code to be monitored (refer to <b>page 67</b> ). By setting "1" in RY20 after setting, the                                                                                                    |
| RWw2B                                                   | Monitor code 6 *4     | If a monitor code out of the setting range is set, no item is monitored (the monitor value is fixed to 0).                                                                                                    |
| RWw2C                                                   | Monitor code 7 *4     |                                                                                                    |
| RWw2D                                                   | Monitor code 8 *4     |                                                                                                    |
| RWw2E                                                   | Monitor code 9 *4     |                                                                                                    |
| RWw2F                                                   | Monitor code 10 *4    |                                                                                                    |

\*1 Setting increment differs according to the combination of **Pr.37**, **Pr.144**, **and Pr.811**. (**Pr.811** is only available for the FR-A800 series.) Refer to the Instruction Manual (Detailed) of the inverter for the details.

- \*2 When Pr.541 Frequency command sign selection = "1", the setting value has either + or -. When the setting value is negative, the command is the inverse from the command. Setting range: -327.68 Hz to 327.67 Hz (-327.68 to 327.67) 0.01 Hz increments. For details refer to page 37.
- \*3 When **Pr.128** = "50, 51, 60, 61", they are valid. If the data outside the range is set, the previous setting is retained. Refer to the Instruction Manual (Detailed) of the inverter for details of **Pr.128**.
- \*4 Write data is in hexadecimal, and only two digits are valid. (The upper two digits are ignored.)
- \*5 The signal is valid only for the FR-A800 series.
- \*6 The value in RWw2 is used as the torque limit value during speed control or position control, and as the torque command value during torque control. (Torque control cannot be performed with a PM motor.) To use the value as the torque limit value, set **Pr.810** = "2".
- \*7 This setting is available only when the inverter supports this function. (Refer to page 68.)

#### 7.2.2 Remote register (inverter (FR-A8NCE) to master module)

#### • Remote register definition

| Device<br>No.          | Signal        | Description                  |                                                                    |                                                                                                    |  |
|------------------------|---------------|------------------------------|--------------------------------------------------------------------|----------------------------------------------------------------------------------------------------|--|
|                        |               | When "1" is set command. The | t in RY21 or RY22, the following setting value "0" is set normally | reply codes are set for the frequency setting<br>, and a value other than "0" is set at an error.    |  |
|                        |               | Value                        | Description                                                        |                                                                                                    |  |
| RWr0                   | Reply code    | H0000                        | Normal                                                             |                                                                                                    |  |
|                        |               | H0001                        | Write mode fault                                                   |                                                                                                    |  |
|                        |               | H0003                        | Setting range fault                                                |                                                                                                    |  |
|                        | Reply code *1 | limit. The settin            | g value "0" is set normally, and Description                       | a value other than "0" is set at an error.                                                           |  |
| IXWIZ                  |               | H0000                        | Normal                                                             |                                                                                                    |  |
|                        |               | H0003                        | Setting range fault                                                |                                                                                                    |  |
|                        |               | When the PID command. The    | command (RWw4 to RWw6) is s<br>setting value "0" is set normally   | set, the following reply code is set for the PID<br>, and a value other than "0" is set at an error. |  |
| RWr4,<br>RWr5,<br>RWr6 | Reply code    | Value                        | Description                                                        |                                                                                                    |  |
|                        |               | H0000                        | Normal                                                             |                                                                                                    |  |
|                        |               | H0003                        | Setting range fault                                                |                                                                                                    |  |
|                        |               |                              |                                                                    | -                                                                                                    |  |

| Device<br>No.                                           | Signal                             | Description                                                                                                    |                                     |                       |  |  |
|---------------------------------------------------------|------------------------------------|----------------------------------------------------------------------------------------------------|-------------------------------------|-----------------------|--|--|
| 5.00.00                                                 |                                    | When "1" is set in RY25, the following reply codes corresponding to the instruction code RWw10, 12, 14, 16, 18, and 1A are set. The setting value "0" is set normally, and a value other than "0" is set at an error.                         |                                     |                       |  |  |
| RWr10,<br>RWr12,                                        |                                    | Value                                                                                                    | Description                         |                       |  |  |
| RWr14,<br>RWr16,                                        | Reply code                         | H0000                                                                                                    | Normal                              |                       |  |  |
| RWr18,<br>RWr14                                         |                                    | H0001                                                                                                    | Write mode fault                    |                       |  |  |
|                                                         |                                    | H0002                                                                                                    | Parameter selection fault           |                       |  |  |
|                                                         |                                    | H0003                                                                                                    | Setting range fault                 |                       |  |  |
| RWr11,<br>RWr13,<br>RWr15,<br>RWr17,<br>RWr19,<br>RWr1B | Read data                          | For a normal reply, the reply data to the instruction specified by the instruction code is set.                                                                                                    |                                     |                       |  |  |
| RWr20                                                   | Error status                       | The setting value "0" is set during normal inverter operation, and the data code of the corresponding error is set at an error. (For the data codes or details of fault records, refer to the Instruction Manual (Detailed) of the inverter.) |                                     |                       |  |  |
| RWr21                                                   | Fault record<br>(fault data)       | The data code of faults history No. specified by RWw21 is stored in the lower 8bits.<br>Lower 8 bits of RWw21 will be reverted back to the upper 8 bits.                                                                                      |                                     |                       |  |  |
| RWr22                                                   | Fault record<br>(output frequency) | Output frequency of the faults history No. specified in RWw21 is stored.                                                                                                    |                                     |                       |  |  |
| RWr23                                                   | Fault record<br>(output current)   | Output current of the faults history No. specified in RWw21 is stored.                                                                                                    |                                     |                       |  |  |
| RWr24                                                   | Fault record<br>(output voltage)   | Output voltage                                                                                                    | of the faults history No. specified | d in RWw21 is stored. |  |  |

| Device<br>No.     | Signal                           | Description                                                                                                    |
|-------------------|----------------------------------|----------------------------------------------------------------------------------------------------|
| RWr25             | Fault record (energization time) | Energization time of the faults history No. specified in RWw21 is stored.                                                                                        |
| RWr26             | First monitor value              |                                                                                                    |
| RWr27             | Second monitor value             |                                                                                                    |
| RWr28             | Third monitor value              |                                                                                                    |
| RWr29             | Fourth monitor value             |                                                                                                    |
| RWr2A             | Fifth monitor value              | When "1" is set in RY20, the monitored data specified by the monitor code RWw26 to RWw2F is                                                                      |
| RWr2B             | Sixth monitor value              | Output frequency, output current, and output voltage monitors are held at an inverter failure.                                                                   |
| RWr2C             | Seventh monitor value            |                                                                                                    |
| RWr2D             | Eighth monitor value             |                                                                                                    |
| RWr2E             | Ninth monitor value              |                                                                                                    |
| RWr2F             | Tenth monitor value              |                                                                                                    |
| RWr30 to<br>RWr7F | Monitor value                    | Fixed monitored data are saved regardless of the RY20 setting.<br>Output frequency, output current, and output voltage monitors are held at an inverter failure. |

\*1 The signal is valid only for the FR-A800 series.

#### 7.2.3 Instruction codes

#### ♦ Instruction code definition

Set the instruction code using a remote register (RWw) (refer to **page 58**). The definition read by the instruction code is stored in the remote register (RWr) (refer to **page 60**).

|                | Item                       | Read/<br>write          | Code<br>number | Description                                                                                                    |  |
|----------------|----------------------------|-------------------------|----------------|----------------------------------------------------------------------------------------------------|--|
| Operation mode |                            | Read                    | H7B            | H0000: Network operation mode<br>H0001: External operation mode, External JOG operation mode<br>H0002: PU operation mode, External/PU combined operation modes 1 and 2,<br>PUJOG operation mode |  |
|                |                            | Write                   | HFB            | H0000: Network operation mode<br>H0001: External operation mode<br>H0002: PU operation mode ( <b>Pr.79</b> = "6", <b>Pr.340</b> = "10 or 12")                                                   |  |
|                | Output<br>frequency *1, *2 | Read                    | H6F            | H0000 to HFFFF:<br>Running frequency: 0.01 Hz increments<br>Speed (machine speed): 1 increments *3                                                                                              |  |
|                | Output current             | Read                    | H70            | H0000 to HFFFF:<br>Output current (hexadecimal): Increments 0.01 A/0.1 A •5                                                                                                    |  |
| Monitor        | Output voltage             | Read                    | H71            | H0000 to HFFFF:<br>Output voltage (hexadecimal): Increments 0.1 V                                                                                                    |  |
|                | Special monitor            | Read                    | H72            | H0000 to HFFFF: Check the data of the monitor selected by the instruction code HF3.                                                                                                    |  |
|                | Special monitor            | Read                    | H73            | H01 to HFF: Selection of the monitored item (monitor code) (Refer to page 67.)                                                                                                    |  |
|                | selection No.              | selection No. Write HF3 | HF3 *4         | If a monitor code out of the range is set, a range error occurs.                                                                                                    |  |

| Item                                 |                | Read/<br>write | Code<br>number | Description                                                                                                    |  |
|--------------------------------------|----------------|----------------|----------------|----------------------------------------------------------------------------------------------------|--|
| Monitor                              | Faults history | Read           | H74 to<br>H77  | H0000 to HFFFF: Last two fault records<br>b15 b8 b7 b0<br>H74 Second fault in past Latest fault<br>H75 Fourth fault in past Third fault in past<br>H76 Sixth fault in past Fifth fault in past<br>H77 Eighth fault in past Seventh fault in past<br>H77 For the data codes or details of fault records, refer to the Instruction Manual (Detailed) of the inverter. |  |
| Set freque                           | ency (RAM)     | Read           | H6D            | Read set frequency/speed (machine speed) from RAM or EEPROM.<br>H0000 to HE678:                                                                                                    |  |
| Set freque                           | ency (EEPROM)  | Redu           | H6E            | Set frequency: 0.01 Hz increments<br>Speed (machine speed): 1 increments •3                                                                                                    |  |
| Set frequency (RAM) *6               |                | Write          | HED            | Write set frequency/speed (machine speed) to RAM or EEPROM.<br>• H0000 to HE678 (0 to 590.00 Hz):<br>Frequency: 0.01 Hz increments                                                                                                    |  |
| Set frequency<br>(RAM and EEPROM) *6 |                | Write          | HEE            | <ul> <li>H0000 to H270E (0 to 9998):<br/>Speed (machine speed): 1 increments •3</li> <li>To change the set frequency consecutively, write data to the inverter RAM. (Instruction code: HED)</li> </ul>                                                                                                    |  |

| Item                       | Read/<br>write | Code<br>number |                                                                                                    |                                                                                                    | Descri                                                        | ption                                                                                 |                       |  |  |
|----------------------------|----------------|----------------|----------------------------------------------------------------------------------------------------|----------------------------------------------------------------------------------------------------|---------------------------------------------------------------|---------------------------------------------------------------------------------------|-----------------------|--|--|
| Parameter                  | Read           | H00 to<br>H63  | <ul> <li>Refeared</li> <li>and</li> <li>Write</li> <li>Whe</li> </ul>                                                                                                    | <ul> <li>Refer to the instruction code in the Instruction Manual (Detailed) of the inverter to read<br/>and write as required.</li> <li>Write to Pr.77 and Pr.79 is disabled.</li> <li>When setting Pr.100 and later, set link parameter extended setting.</li> </ul>                      |                                                               |                                                                                       |                       |  |  |
|                            | Write          | H80 to<br>HE3  | • Set<br>• Whe<br>RAM<br>Pr.3                                                                                                    | <ul> <li>Set 65520 (HFFF0) as a parameter value "8888" and 65535 (HFFFF) as "9999".</li> <li>When changing the parameter values frequently, set "1" in Pr.342 to write them to the RAM. (Refer to the Instruction Manual (Detailed) of the inverter for the details of Pr.342.)</li> </ul> |                                                               |                                                                                       |                       |  |  |
| Faults history batch clear | Write          | HF4            | H969                                                                                                    | 6: Clears the faults h                                                                                                    | istory as a batch.                                            |                                                                                       |                       |  |  |
|                            |                |                | All parameters return to the initial values.<br>Whether communication parameters are also cleared or not depends on the data.<br>(O: Cleared, ×: Not cleared)<br>Refer to the Instruction Manual (Detailed) of the inverter for Parameter clear, All<br>parameter clear, and communication parameters. |                                                                                                    |                                                               |                                                                                       |                       |  |  |
| Parameter clear            | Write          | HFC            |                                                                                                    | Parameter clear                                                                                                    | H9696                                                         | 0                                                                                     |                       |  |  |
| All parameter clear        |                |                |                                                                                                    |                                                                                                    | H5A5A                                                         | × *7                                                                                  |                       |  |  |
|                            |                |                | All parameter                                                                                                    | H9966                                                                                                    | 0                                                             |                                                                                       |                       |  |  |
|                            |                |                |                                                                                                    | clear                                                                                                    | H55AA                                                         | × *7                                                                                  |                       |  |  |
|                            |                |                | When<br>the in<br>Exect                                                                                                    | n clear is executed wil<br>itial values. When res<br>uting clear will clear th                                                                                                    | th H9696 or H9966<br>suming operation,<br>he instruction code | s, communication parameters<br>set the parameters again.<br>HEC, HF3, and HFF setting | also return to<br>js. |  |  |
| Inverter reset             | Write          | HFD            | H969                                                                                                    | 6: Resets the inverte                                                                                                    | r.                                                            |                                                                                       |                       |  |  |

| Item                      | Read/<br>write | Code<br>number | Description                                                                                                    |
|---------------------------|----------------|----------------|----------------------------------------------------------------------------------------------------|
| Second parameter changing | Read           | H6C            | Read or write of bias and gain parameters (instruction codes H5E to H61 and HDE to HE1 with the link parameter extended setting = "1", H11 to H23 and H91 to HA3 with the link parameter extended setting = "9"). |
| *8                        | Write          | HEC            | H00: Frequency •9<br>H01: Analog value set in parameters<br>H02: Analog value input from the terminal                                                                                                    |

- \*1 When "100" is set in **Pr.52 Operation panel main monitor selection**, set frequency is monitored during a stop and output frequency is monitored during running.
- \*2 When position control is selected for the FR-A800 series, the number of pulses is monitored when Pr.430 # "9999".
- \*3 Displayed increments differ according to the combination of **Pr.37**, **Pr.144**, **and Pr.811**. (**Pr.811** is only available for the FR-A800 series.) For the details, refer to the Instruction Manual (Detailed) of the inverter.
- \*4 Write data is in hexadecimal, and only two digits are valid. (The upper two digits are ignored.)
- \*5 Differs according to capacities.
- \*6 Setting from remote registers (RWw0) can be made.
- \*7 Turning OFF the power supply while clearing parameters with H5A5A or H55AA sets back the communication parameter settings back to the initial values.
- \*8 Reading or writing is available when the link parameter extended setting = "1 or 9".
- \*9 Gain frequencies can be written using Pr. 125 (instruction code H99) and Pr. 126 (instruction code H9A) also.

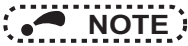

 When the 32-bit parameter setting or monitor description are read and the read value exceeds HFFFF, the reply data will be HFFFF.

### 7.2.4 Monitor codes

Information about the inverter can be monitored by setting the special monitor selection No. of the instruction code and monitor code using the remote registers, RWw26 to 2F.

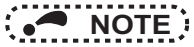

- The monitor codes (monitor items) are the same as those of the RS-485 communication dedicated monitor. For the details of the monitor code and monitor description, refer to the section of the monitor display in the Instruction Manual (Detailed) of the inverter.
- When the remote registers RWw26 to 2F are used for monitoring, H01 (output frequency) and H05 (set frequency) always indicate the frequency regardless of the settings of **Pr.37**, **Pr.144**, **and Pr.811**. (**Pr.811** is only available for the FR-A800 series.)

# 7.3 Torque command / torque limit through CC-Link IE Field Network communication (only for the FR-A800 series)

Torque commands can be given or the torque can be limited via CC-Link IE Field Network under Real sensorless vector control, vector control, or PM sensorless vector control. The value is used to limit the torque during speed control or position control, and to give a torque command during torque control. To limit the torque, set **Pr.810** = "2". The torque command / torque limit setting method can be selected using **Pr.804 Torque command source selection**. (Torque control cannot be performed with a PM motor.)

| Pr.                        | Name                                   | Initial<br>value              | Setting<br>range | Description                                                                                                    |
|----------------------------|----------------------------------------|-------------------------------|------------------|----------------------------------------------------------------------------------------------------|
|                            |                                        |                               | 0                | Torque command by terminal1 analog input                                                                                                    |
| 804 Torque co<br>source se |                                        |                               | 1                | Torque command / torque limit through CC-Link IE Field Network communication (FR-                                                                                                    |
|                            | Torque command                         | ue command<br>rce selection 0 | 3                | <ul> <li>AGNUE)</li> <li>Torque command / torque limit (-400% to 400%) by the parameter setting (Pr.805 or Pr.806) *1, *2</li> <li>Torque command / torque limit (-400% to 400%) by the remote register RWw2 *2</li> </ul>               |
|                            | source selection                       |                               | 4                | Torque command by 16-bit digital input (FR-A8AX)                                                                                                    |
|                            |                                        |                               | 5                | Torque command / torque limit through CC-Link IE Field Network communication (FR-                                                                                                    |
|                            |                                        |                               | 6                | <ul> <li>AGNOE)</li> <li>Torque command / torque limit (-327.68% to 327.67%) by the parameter setting (Pr. 805 or Pr. 806) *1, *2</li> <li>Torque command / torque limit (-327.68% to 327.67%) by the remote register RWw2 *2</li> </ul> |
|                            |                                        |                               | 0                | Internal torque limit (torque limited by parameter settings)                                                                                                    |
| 810                        | Torque limit input<br>method selection | 0                             | 1                | External torque limit (torque limited by terminals 1 and 4)                                                                                                    |
|                            |                                        |                               | 2                | Internal torque limit 2 (torque limited by communication options)                                                                                                    |

\*1 Can also be set from operation panel or parameter unit.

\*2 When a negative value is set as the torque limit, the torque is limited by the absolute value.

#### • RWw2 function according to the parameter settings and the control mode

Set the torque command value or the torque limit value in RWw2. The RWw2 function is switched according to the **Pr.804** and **Pr.810** settings and the control mode.

| Pr 804 sotting | Br 810 sotting | RWw2 function                    |                |  |
|----------------|----------------|----------------------------------|----------------|--|
| F1.004 Setting | FI.010 Setting | Speed control / position control | Torque control |  |
| 1256           | 2              | Torque limit                     | Torque command |  |
| 1, 3, 3, 0     | 0, 1           | RWw2 disabled                    | Torque command |  |
| 0, 4           | —              | RWw2 disabled                    | RWw2 disabled  |  |

# Relationship between the Pr.804 setting, the setting range, and the actual torque command / torque limit (when setting is made from CC-Link IE Field Network communication)

| Pr.804 setting | Setting range                         | Actual torque command | Actual torque limit |
|----------------|---------------------------------------|-----------------------|---------------------|
| 1, 3           | 600 to 1400 (1% increments) *1        | -400 to 400%          | 0 to 400%           |
| 5, 6           | -32768 to 32767 (two's complement) *1 | -327.68 to 327.67%    | 0 to 327.67%        |

\*1 The torque limit setting is defined as an absolute value.

#### Torque command / torque limit setting method

| Setting method                               | Setting procedure                                                                                                    |
|----------------------------------------------|----------------------------------------------------------------------------------------------------|
| Writing in RWw2                              | <ol> <li>Set the torque command / torque limit value in RWw2.</li> <li>Set "1" in RY23 (or RY24).</li> </ol>                                                                                                    |
| Writing in <b>Pr.805</b><br>or <b>Pr.806</b> | <ol> <li>Set link parameter extended setting = H08 for RWw10 (12, 14, 16, 18, 1A).</li> <li>Set instruction codes H85 or H86</li> <li>Set the torque command / torque limit value in RWw11 (13, 15, 17, 19, 1B).</li> <li>Set "1" in RY25.</li> </ol> |

#### • Supported inverters

The settings of **Pr.810=**"2" (Internal torque limit 2) can be set only when the inverter supports the internal torque limit 2. For inverter's support of the internal torque limit 2, refer to the Instruction Manual of the inverter.

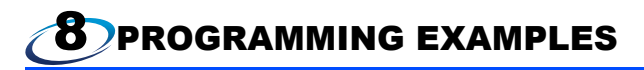

This chapter provides programming examples which control the inverter with sequence programs.

| Item                                          | Program example                                                          | Refer to page |
|-----------------------------------------------|--------------------------------------------------------------------------|---------------|
| Reading the inverter status                   | Reading the inverter status from the buffer memory of the master station | 75            |
| Setting the operation mode                    | Selecting the Network operation mode                                     | 76            |
| Setting the operation commands                | Commanding the forward rotation and middle speed signals                 | 77            |
| Setting the monitoring function               | Monitoring the output frequency                                          | 78            |
| Reading a parameter value                     | Reading the value of Pr.7 Acceleration time                              | 79            |
| Writing a parameter value                     | Setting "3.0 s" in Pr.7 Acceleration time                                | 80            |
| Setting the running frequency (running speed) | Setting to 50.00 Hz                                                      | 81            |
| Reading the fault records                     | Reading the inverter faults                                              | 83            |
| Inverter reset                                | Perform inverter reset at an inverter alarm occurrence.                  | 84            |

#### • System configuration for programming example

PLC

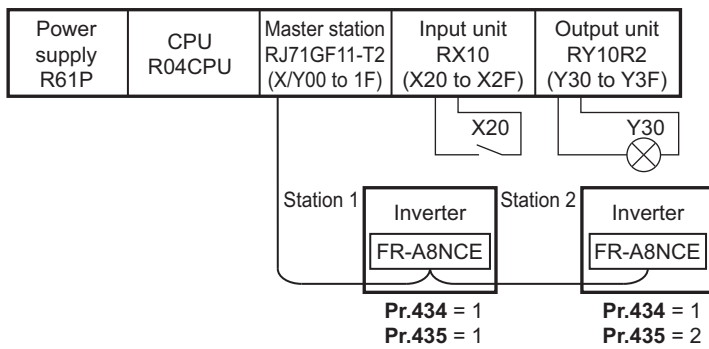

#### Module parameter setting of the master station

In the programming example, module parameter are set as below.

Module Information

| Item                           | Setting condition            |
|--------------------------------|------------------------------|
| Station Type                   | CC IE Field (master station) |
| Start I/O                      | 0000                         |
| Network No.                    | 1                            |
| No.                            | 2                            |
| Network Configuration Settings | Refer to page 72             |
| Refresh Setting                | Refer to page 72             |
• Network configuration (assignment method: start/end)

| ltem                                   |       | Setting condition          |                            |  |  |
|----------------------------------------|-------|----------------------------|----------------------------|--|--|
|                                        |       | Module 1                   | Module 2                   |  |  |
| Station number                         |       | 1                          | 2                          |  |  |
| Station type                           |       | Intelligent device station | Intelligent device station |  |  |
| RX/RY setting                          | Start | 0000                       | 0040                       |  |  |
|                                        | End   | 003F                       | 007F                       |  |  |
| RWw/RWr setting                        | Start | 0000                       | 0080                       |  |  |
|                                        | End   | 007F                       | 00FF                       |  |  |
| Reserved station/error invalid station |       | No setting                 | No setting                 |  |  |

• Refresh Setting (assignment method: start/end)

| Link side   |       |      |   |  |
|-------------|-------|------|---|--|
| Device name | Start | End  |   |  |
| SB          | 0000  | 01FF | < |  |
| SW          | 0000  | 01FF | ¢ |  |
| RX          | 0000  | 007F | ¢ |  |
| RY          | 0000  | 007F | ¢ |  |
| RWr         | 0000  | 00FF | ¢ |  |
| RWw         | 0000  | 00FF | ¢ |  |

| Link side   |        |        |  |  |
|-------------|--------|--------|--|--|
| Device name | Start  | End    |  |  |
| SB          | 0000   | 01FF   |  |  |
| SW          | 0000   | 01FF   |  |  |
| х           | 1000   | 107F   |  |  |
| Y           | 1000   | 107F   |  |  |
| W           | 000000 | 0000FF |  |  |
| W           | 000100 | 0001FF |  |  |

#### Schematic diagram of remote I/O and remote register

· The remote I/O (RX, RY) transmitted between the programmable controller CPU and intelligent device stations

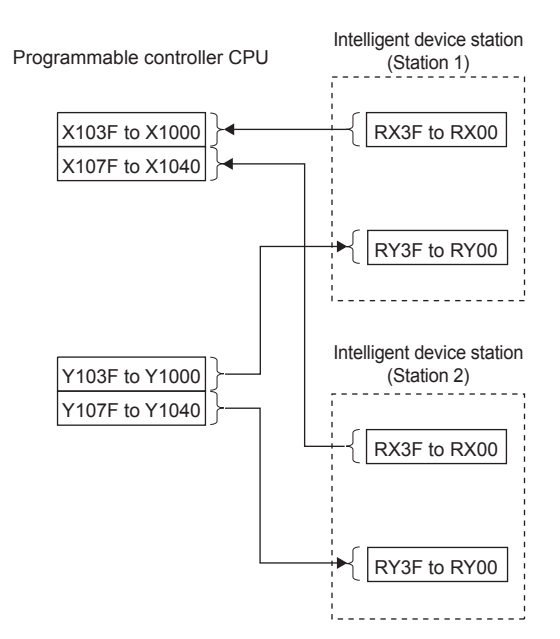

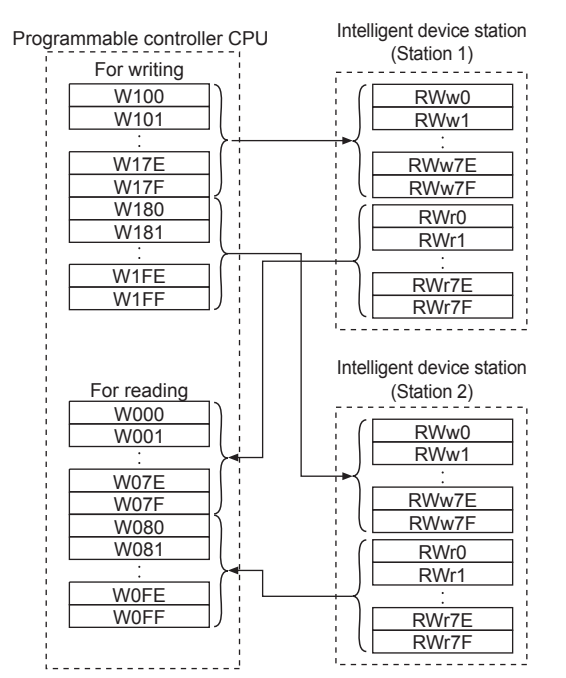

• The remote registers (RWw, RWr) transmitted between the programmable controller CPU and intelligent device stations

### 74 PROGRAMMING EXAMPLES

### 8.1 **Programming example for reading the inverter status**

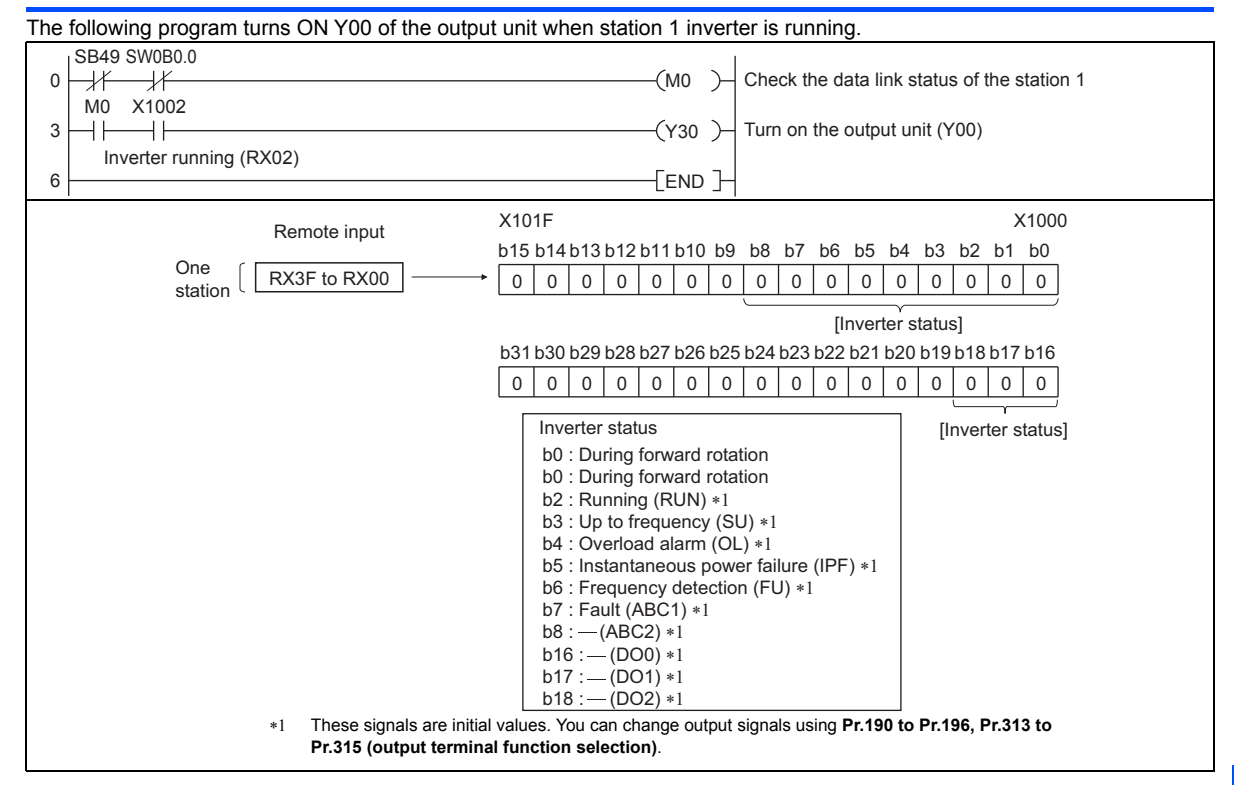

### 8.2 Programming example for setting the operation mode

The following explains a program to write various data to the inverter.

The following explains a program to change the operation mode of station 1 inverter to network operation.

- · Operation mode write code: HFB (hexadecimal)
- Network operation set data: H0000 (hexadecimal) (Refer to page 63)
- The reply code at the time of instruction code execution is set to D2. (RWr10: Refer to page 61)

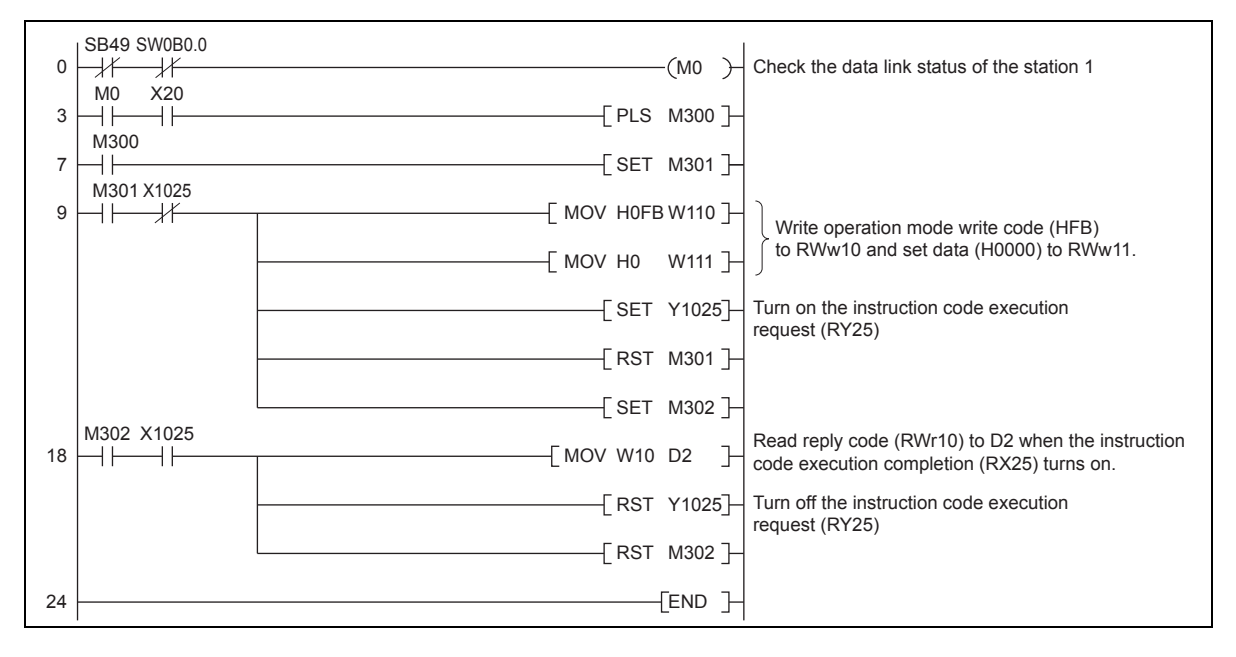

### 8.3 Programming example for setting the operation commands

The following program gives a forward command and middle speed command to station 1 inverter

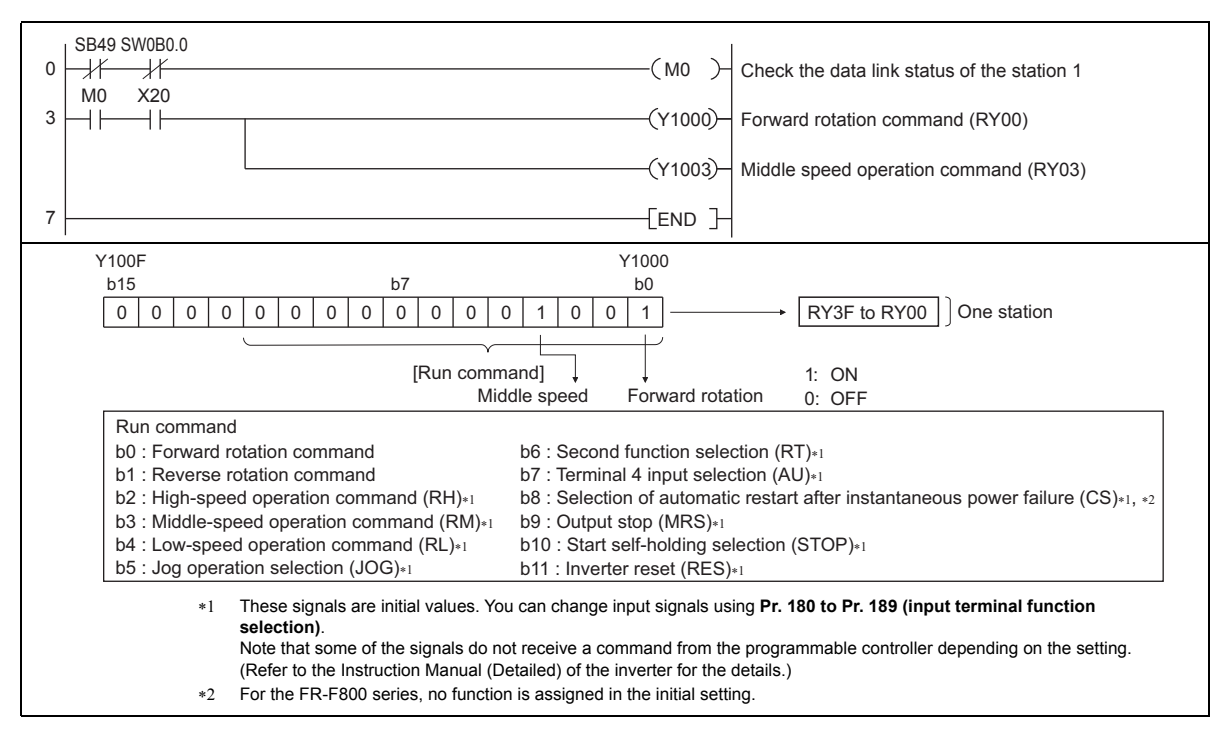

### 8.4 Programming example for monitoring the output frequency

The following explains a program to read monitor functions of the inverter.

The following program reads the output frequency of station 1 inverter to D1.

Output frequency read code: H0001 (hexadecimal)

For the monitor codes, refer to page 67.

(Example) The output frequency of 60 Hz is indicated as H1770 (6000).

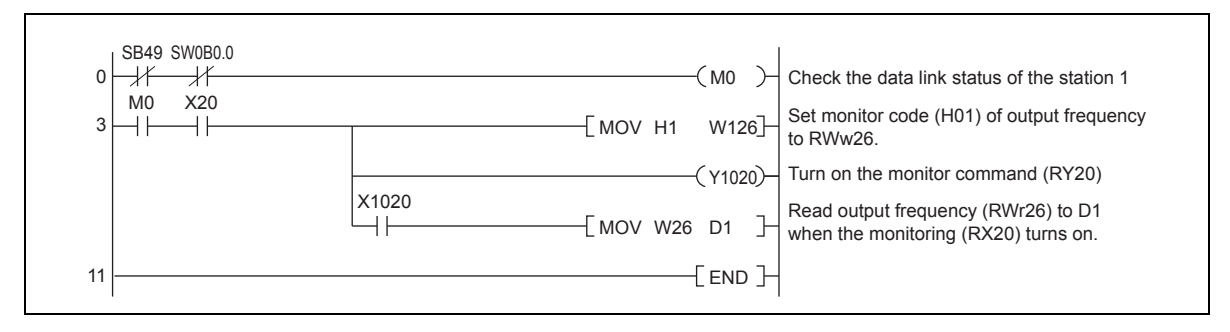

### 8.5 Programming example for parameter reading

The following program reads Pr.7 Acceleration time of station 1 inverter to D1.

- Pr.7 Acceleration time reading instruction code: H07 (hexadecimal)
- Refer to the Instruction Manual (Detailed) of the inverter for details of the parameter instruction code.
- The reply code at the time of instruction code execution is set to D2. (RWr10: Refer to page 61)

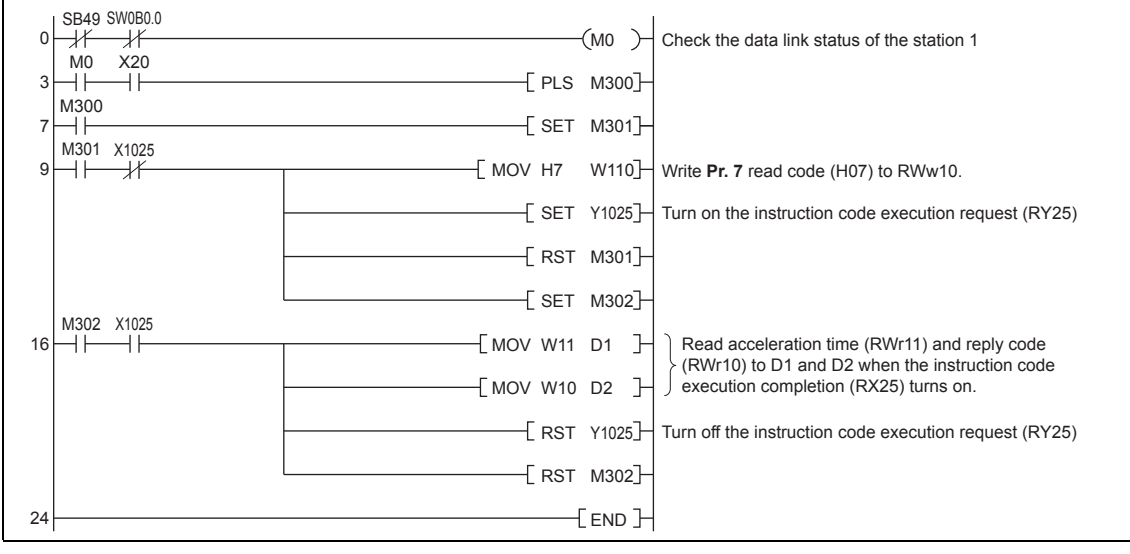

• NOTE

• For parameters having numbers 100 and later, change their link parameter extended settings (set them to other than H00). Refer to the Instruction Manual (Detailed) of the inverter.

# 8.6 Programming example for parameter writing

The following program changes the setting of Pr.7 Acceleration time of inverter to 3.0 s.

- · Acceleration time writing instruction code: H87 (hexadecimal)
- · Acceleration time set data: K30 (decimal)

For the parameter instruction code, refer to the Instruction Manual (Detailed) of the inverter.

The reply code at the time of instruction code execution is set to D2. (RWr10: Refer to page 61)

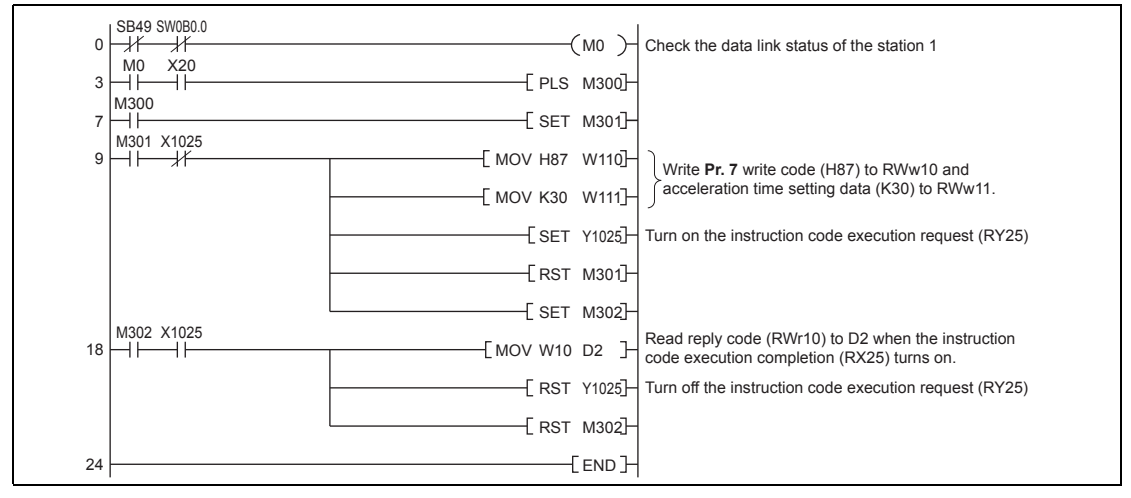

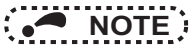

- For parameters having numbers 100 and later, change their link parameter extended settings (set them to other than H00). Refer to the parameter list of the Instruction Manual (Detailed) of the inverter for settings.
- For other functions, refer to the instruction codes (Refer to page 63).

### 80 PROGRAMMING EXAMPLES

### 8.7 Programming example for setting the running frequency

#### The following program example changes the running frequency of station 1 inverter to 50.00 Hz

Set frequency: K5000 decimal

The reply code at the time of instruction code execution is set to D2. (RWr0: Refer to page 60)

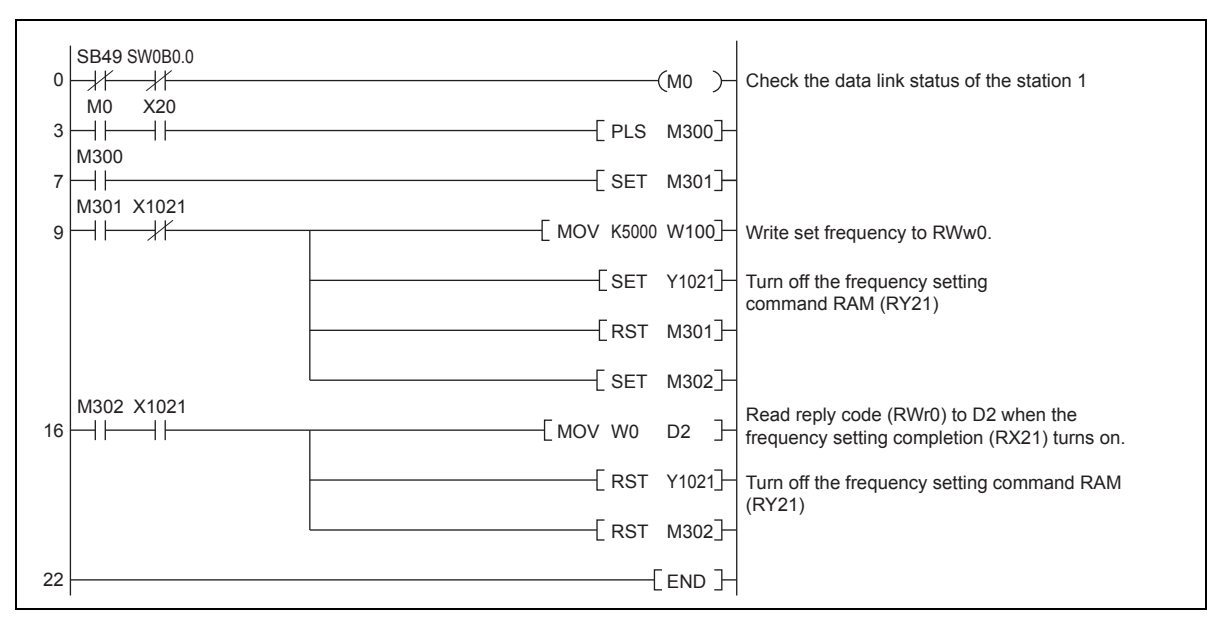

#### • To continuously change the running frequency from the programmable controller

After the frequency setting complete (for example, X1021) turns ON, check that the reply code from the intelligent register is H0000, then change the setting data (for example, W100) continuously.

#### • Program example for writing data to EEPROM

Modify the following commands of the programming example on page 81.

Frequency setting command Y1021  $\rightarrow$  Y1022

Frequency setting completion X1021  $\rightarrow$  X1022

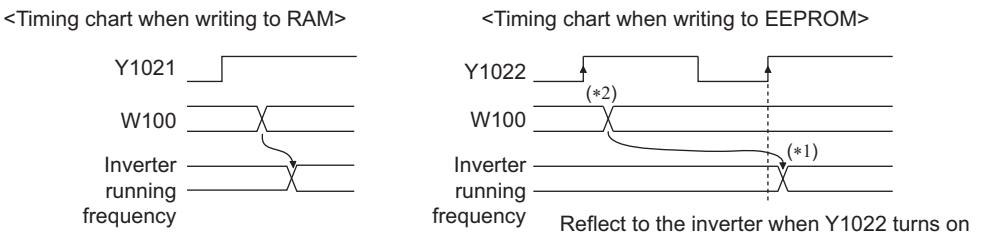

\*1 For EEPROM, write is made only once when Y1022 is switched on.

\*2 If the set data is changed with Y1022 on, it is not reflected on the inverter.

### 8.8 Programming example for fault record reading

The following program reads fault records of station 1 inverter to D1.

• Faults history No. 1, No. 2 reading instruction code: H74 (hexadecimal)

For the error code, refer to the Instruction Manual (Detailed) of the inverter.

The reply code at the time of instruction code execution is set to D2. (RWr10: Refer to page 61)

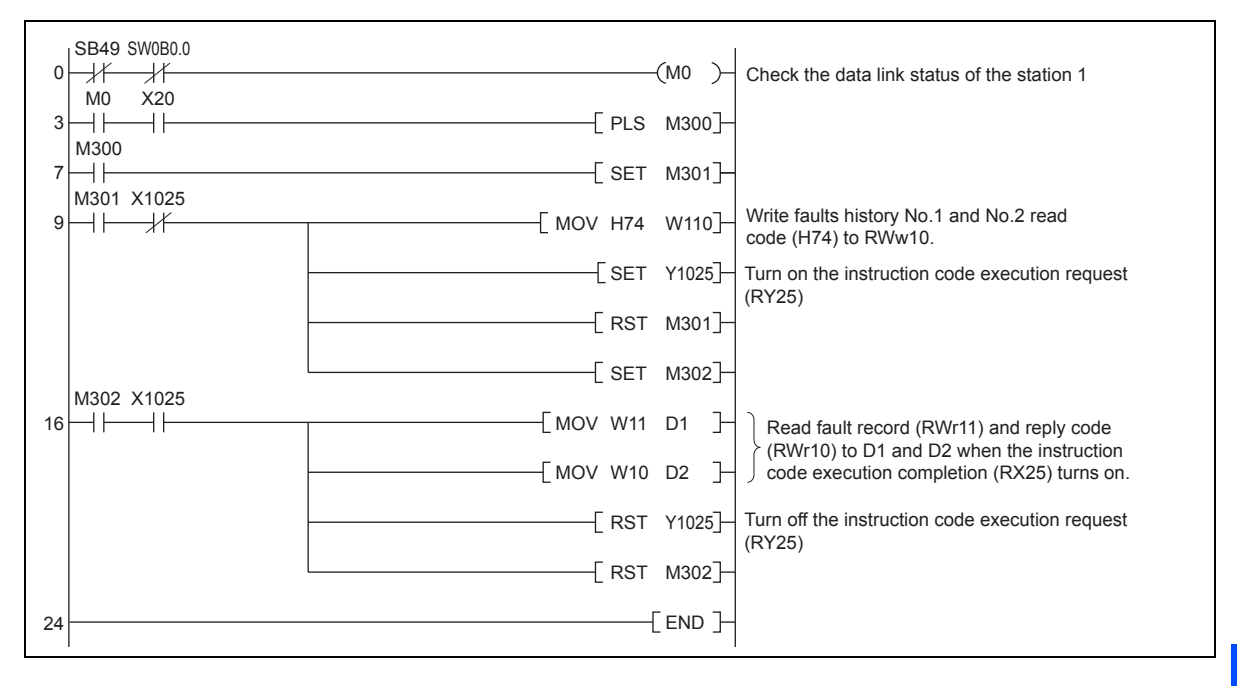

### 8.9 Programming example for resetting the inverter at inverter error

The following is a program example for resetting station 1 inverter at inverter error.

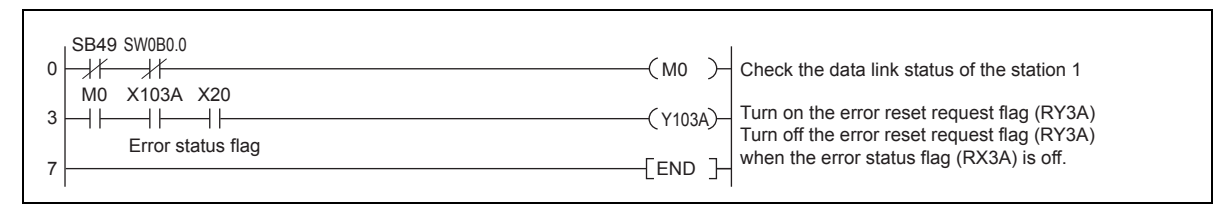

# • NOTE

- The above inverter reset using RY3A may be made only when an inverter error occurs.
   While Pr.349 Communication reset selection = "0", inverter reset can be made in any operation mode.
- When using the instruction code execution request (RY25) with the instruction code (HFD) and data (H9696) to reset the inverter, set a value other than "0" in Pr.340 Communication startup mode selection or change the operation mode to the Network operation mode.

(For the program example, refer to page 76)

• Refer to page 28 for operation conditions of inverter reset.

# 8.10 Instructions

#### Programming instructions

- Since the buffer memory data of the master station is kept transferred (refreshed) to/from the inverters, the TO instruction need not be executed every scan in response to data write or read requests.
   The execution of the TO instruction every scan does not pose any problem.
- If the FROM/TO instruction is executed frequently, data may not be written reliably. When transferring data between the inverter and sequence program via the buffer memory, perform the handshake to confirm that data has been written without error.

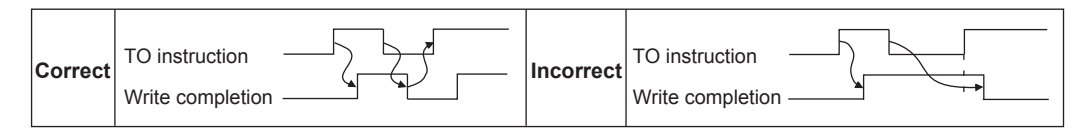

#### Operating and handling instructions

- Command only from the programmable controller can be accepted during CC-Link IE Field Network communication. The run command from external and parameter unit is ignored.
- · If different inverters have the same station number, the communication cannot be performed properly.
- The inverter protective function (E.OP1) is activated if data communication stops for more than the time set in Pr.500
   Communication error execution waiting time due to a programmable controller fault, an open Ethernet cable etc. during CC-Link IE Field Network operation.
- If the programmable controller (master station) is reset during CC-Link IE Field Network operation or if the programmable controller is powered OFF, data communication stops and the inverter protective function (E.OP1) is activated.
   To reset the programmable controller (master station), switch the operation mode to the External operation once, then reset the programmable controller.
- When Pr.340 = "0 (initial value)", any inverter whose main power is restored is reset to return to the External operation mode. To resume the Network operation, therefore, set the operation mode to the Network operation using the programmable controller program.

Set a value other than "0" in Pr.340 to start in the Network operation mode after inverter reset.

#### ♦ Troubleshooting

| Description                                                  | Check point                                                                                                    |  |  |  |
|--------------------------------------------------------------|----------------------------------------------------------------------------------------------------|--|--|--|
| Operation mode does not switch to the Network operation mode | Check that the option unit (FR-A8NCE) and Ethernet cables are fitted properly. (Check for contact fault, break in the cable, etc.)                                                                                                    |  |  |  |
|                                                              | Check if <b>Pr.434 Network number (CC-Link IE)</b> and <b>Pr.435 Station number (CC-Link IE)</b> are correctly set. (Check that their settings match with the program, that the network number is set within the range, that no overlapping stations exist, and that the station number is set within the range.) |  |  |  |
|                                                              | Check that the inverter is in the External operation mode.                                                                                                    |  |  |  |
|                                                              | Check that the operation mode switching program is running.                                                                                                    |  |  |  |
|                                                              | Check that the operation mode switching program has been written correctly.                                                                                                    |  |  |  |
| Inverter does not start in the Network operation mode        | Check that the inverter starting program is running.                                                                                                    |  |  |  |
|                                                              | Check that the inverter starting program has been written correctly.                                                                                                    |  |  |  |
|                                                              | Check that Pr.338 Communication operation command source is not set to external.                                                                                                    |  |  |  |

# APPENDIX

### Restricted Use of Hazardous Substances in Electronic and Electrical Products

The mark of restricted use of hazardous substances in electronic and electrical products is applied to the product as follows based on the "Management Methods for the Restriction of the Use of Hazardous Substances in Electrical and Electronic Products" of the People's Republic of China.

电器电子产品有害物质限制使用标识要求

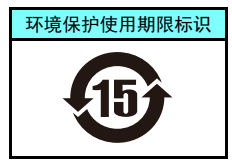

本产品中所含有的有害物质的名称、含量、含有部件如下表所示。

• 产品中所含有害物质的名称及含量

| 如件久积。                                             | 有害物质*1 |       |       |             |           |              |
|---------------------------------------------------|--------|-------|-------|-------------|-----------|--------------|
| ыр  十七/小*2                                        | 铅(Pb)  | 汞(Hg) | 镉(Cd) | 六价铬(Cr(VI)) | 多溴联苯(PBB) | 多溴二苯醚 (PBDE) |
| 电路板组件 (包括印刷电路板及其构成的零部件,<br>如电阻、电容、集成电路、连接器等)、电子部件 | ×      | 0     | ×     | 0           | 0         | 0            |
| 金属壳体、金属部件                                         | ×      | 0     | 0     | 0           | 0         | 0            |
| 树脂壳体、树脂部件                                         | 0      | 0     | 0     | 0           | 0         | 0            |
| 螺丝、电线                                             | 0      | 0     | 0     | 0           | 0         | 0            |

上表依据SJ/T11364的规定编制。

O: 表示该有害物质在该部件所有均质材料中的含量均在GB/T26572规定的限量要求以下。

×: 表示该有害物质在该部件的至少一种均质材料中的含量超出GB/T26572规定的限量要求。

\*1 即使表中记载为×,根据产品型号,也可能会有有害物质的含量为限制值以下的情况。

\*2 根据产品型号,一部分部件可能不包含在产品中。

### REVISIONS

\*The manual number is given on the bottom left of the back cover.

| Print Date | *Manual Number      | Revision                                                                                                    |
|------------|---------------------|----------------------------------------------------------------------------------------------------|
| Sep. 2013  | IB(NA)-0600509ENG-A | First edition                                                                                                    |
| Feb. 2015  | IB(NA)-0600509ENG-B | Addition <ul> <li>Compatibility with the FR-F800 series</li> <li>Compatibility with internal torque limit 2 (RWw2, <b>Pr.810 Torque limit input method</b> selection)</li> </ul>           |
| Feb. 2018  | IB(NA)-0600509ENG-C | Addition <ul> <li>Operation selection at a communication error (<b>Pr.502</b> = "11, 12")</li> <li>Restricted Use of Hazardous Substances in Electronic and Electrical Products</li> </ul> |
|            |                     |                                                                                                    |
|            |                     |                                                                                                    |
|            |                     |                                                                                                    |
|            |                     |                                                                                                    |
|            |                     |                                                                                                    |
|            |                     |                                                                                                    |
|            |                     |                                                                                                    |
|            |                     |                                                                                                    |
|            |                     |                                                                                                    |
|            |                     |                                                                                                    |

### INVERTER

# MITSUBISHI ELECTRIC CORPORATION

HEAD OFFICE: TOKYO BUILDING 2-7-3, MARUNOUCHI, CHIYODA-KU, TOKYO 100-8310, JAPAN

IB(NA)-0600509ENG-C(1802) MEE Printed in Japan

Specifications subject to change without notice.